Программный комплекс "Е-автовокзал"

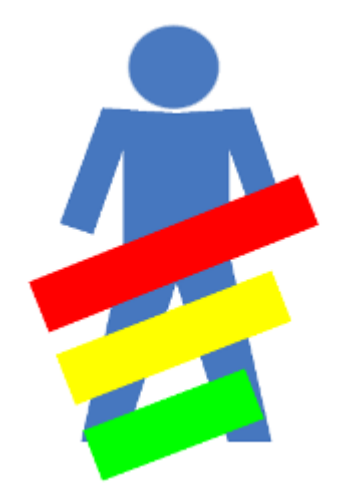

Документация АРМ "Старший кассир"

Версия: 5.5.35.0 от 27.12.2016

## Оглавление

| Начало работы                               | 3  |
|---------------------------------------------|----|
| Запуск программы                            | 4  |
| Подключение к основному серверу             | 4  |
| Окно программы                              | 5  |
| Главное меню программы                      | 6  |
| Вкладка "Действия"                          | 8  |
| Вкладка "Журналы"                           | 10 |
| Вкладка "Отчеты"                            | 11 |
| Выход из программы                          | 12 |
| Прием выручки билетных кассиров             | 13 |
| Меню окна "Прием выручки билетных кассиров" | 16 |
| Дополнительная выручка                      | 17 |
| Меню окна "Дополнительная выручка"          | 20 |
| Выплаты в АТП                               | 21 |
| Меню окна "Выплаты в АТП"                   | 24 |
| Дополнительные выплаты                      | 25 |
| Меню окна "Дополнительные выплаты"          | 28 |
| Управление выручкой                         | 29 |
| Журнал прихода                              | 31 |
| Меню окна "Журнал прихода"                  | 33 |
| Печать приходного кассового ордера          | 34 |
| Аннулирование приходного кассового ордера   | 35 |
| Журнал расхода                              | 37 |
| Меню окна "Журнал расхода"                  | 39 |
| Печать расходного кассового ордера          | 40 |
| Аннулирование расходного кассового ордера   | 41 |

# Начало работы

Этот раздел содержит сведения, необходимые старшему кассиру для того, чтобы начать работать в программе АРМ "Старший кассир".

# Запуск программы

Для запуска программы АРМ "Старший кассир" выполните двойной щелчок мыши по значку "Старший кассир" на рабочем столе.

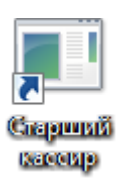

## Подключение к основному серверу

В окне "Подключение к основному серверу" введите Имя пользователя и Пароль. Нажмите кнопку ОК.

| 😻 Подключение к основ | ному серверу | x        | Имя пользователя |
|-----------------------|--------------|----------|------------------|
| [ Старший кассир ]    |              | ;        |                  |
| Имя пользователя:     |              | 1        |                  |
| Пароль:               |              | 2        |                  |
| ОК                    | Отмена       | ·        |                  |
| ······                | i            | -:       | Пароль           |
| Кнопка "ОК"           | Кнопка       | "Отмена" |                  |

Имя пользователя

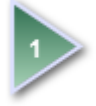

Введите в это поле имя пользователя

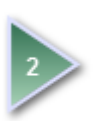

### Пароль

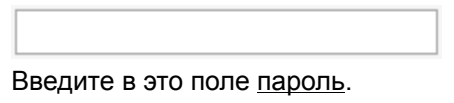

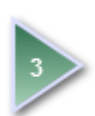

### Кнопка "ОК"

OK

Отмена

Нажмите кнопку ОК для подключения к основному серверу.

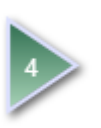

### Кнопка "Отмена"

Нажмите кнопку Отмена для закрытия окна "Подключение к основному серверу".

ООО «Артмарк»

Описание приложения АРМ "Старший кассир" программного комплекса «Еавтовокзал». Версия: 5.5.35.0 от 27.12.2016

г. Барнаул Тел. (3852) 359311

## Окно программы

### Если Имя пользователя и Пароль ввели правильно, откроется окно программы:

| &   ⇒                                 |                          | Систем           | а управления авто         | вокзалом - Стари       | ий кассир ( v5.5.35. | 0)                      | T -            |       | ×  |
|---------------------------------------|--------------------------|------------------|---------------------------|------------------------|----------------------|-------------------------|----------------|-------|----|
| 🔳 – Действия                          | Журналы                  | Отчеты           |                           |                        |                      |                         |                |       | ^  |
| Σ                                     | E E                      |                  |                           |                        |                      |                         |                |       |    |
| Прием выручки До<br>билетных кассиров | ополнительная<br>выручка | Выплаты<br>в АТП | Дополнительные<br>выплаты | Управление<br>выручкой |                      |                         |                |       |    |
|                                       | Виды о                   | пераций          |                           | E I                    |                      |                         |                |       |    |
|                                       |                          |                  |                           |                        |                      |                         |                |       |    |
|                                       |                          |                  |                           |                        |                      |                         |                |       |    |
|                                       |                          |                  |                           |                        |                      |                         |                |       |    |
|                                       |                          |                  |                           |                        |                      |                         |                |       |    |
|                                       |                          |                  |                           |                        |                      |                         |                |       |    |
|                                       |                          |                  |                           |                        |                      |                         |                |       |    |
|                                       |                          |                  |                           |                        |                      |                         |                |       |    |
|                                       |                          |                  |                           |                        |                      |                         |                |       |    |
|                                       |                          |                  |                           |                        |                      |                         |                |       |    |
|                                       |                          |                  |                           |                        |                      |                         |                |       |    |
|                                       |                          |                  |                           |                        |                      |                         |                |       |    |
|                                       |                          |                  |                           |                        |                      |                         |                |       |    |
|                                       |                          |                  |                           |                        |                      |                         |                |       |    |
|                                       |                          |                  |                           |                        |                      |                         |                |       |    |
|                                       |                          |                  |                           |                        |                      |                         |                |       |    |
|                                       |                          |                  |                           |                        |                      |                         |                |       |    |
|                                       |                          |                  |                           |                        |                      |                         |                |       |    |
|                                       |                          |                  |                           |                        |                      |                         |                |       |    |
| Инкассатор: Тестовый                  | KACCA 32                 |                  |                           |                        | 28.12.16 14:14:01    | Память: 76 МВ, Виртуали | ьная память: 2 | 82 MB | .4 |

## Главное меню программы

В открывшемся окне программы находится главное меню, состоящее из вкладок:

- <u>"Действия"</u>,
- <u>"Журналы"</u>,
- <u>"Отчеты"</u>.

<u>Для выбора вкладки</u> наведите указатель мыши на вкладку и щелкните левой кнопкой мыши. На каждой вкладке находится группа кнопок, объединенных по типу операций. Кнопки могут быть активными и неактивными.

*Активные кнопки* - это кнопки с черными надписями, доступные в данный момент на нажатие. *Неактивные кнопки* - кнопки с серыми надписями, недоступные на нажатие.

| Главное меню                          | Вкладка "Действия               | 1"                        |                        |                       |                |               |            |      |   |
|---------------------------------------|---------------------------------|---------------------------|------------------------|-----------------------|----------------|---------------|------------|------|---|
| 1 = 2                                 | Сист                            | ема управления авт        | овокзалом - Стари      | иий кассир ( v5.5.35. | 0)             | ]             | n - 1      |      |   |
| Действия                              | Журналы Отчеты                  |                           |                        |                       |                |               |            | /    | ~ |
| Грием выручки До<br>билетных кассиров | Бололнительная<br>выручка в АТП | Дополнительные<br>выплаты | Управление<br>выручкой |                       |                |               |            |      |   |
|                                       | Виды операций                   |                           |                        |                       |                |               |            |      |   |
| Кнопка "Прием выручк                  | ки билетных кассиров"           |                           |                        |                       |                |               |            |      |   |
| инкассатор: тестовыи                  | KAUCA 32                        |                           |                        | 28.12.10 14:14:01     | память: 76 мв, | виртуальная п | амять: 28. | 2 MB |   |
|                                       |                                 |                           |                        |                       |                |               |            |      |   |

Главное меню

| 🔳 - Действия                         | Журналы                   | Отчеты           |                           |                        | ~ |
|--------------------------------------|---------------------------|------------------|---------------------------|------------------------|---|
| Σ                                    |                           |                  | ÷                         |                        |   |
| Прием выручки Д<br>билетных кассиров | Іополнительная<br>выручка | Выплаты<br>в АТП | Дополнительные<br>выплаты | Управление<br>выручкой |   |
|                                      | Виды о                    | пераций          |                           | Б                      |   |

ООО «Артмарк»

Описание приложения АРМ "Старший кассир" программного комплекса «Еавтовокзал». Версия: 5.5.35.0 от 27.12.2016 г. Барнаул Тел. (3852) 359311

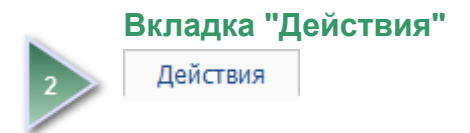

Кнопка "Прием выручки билетных кассиров"

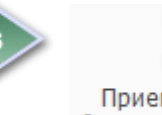

Прием выручки билетных кассиров

# Вкладка "Действия"

На вкладке Действия находятся кнопки для осуществления старшим кассиром следующих операций:

- прием выручки билетных кассиров,
- прием дополнительной выручки,
- <u>выплаты в АТП,</u>
- дополнительных выплаты,
- инкассация выручки в банк.

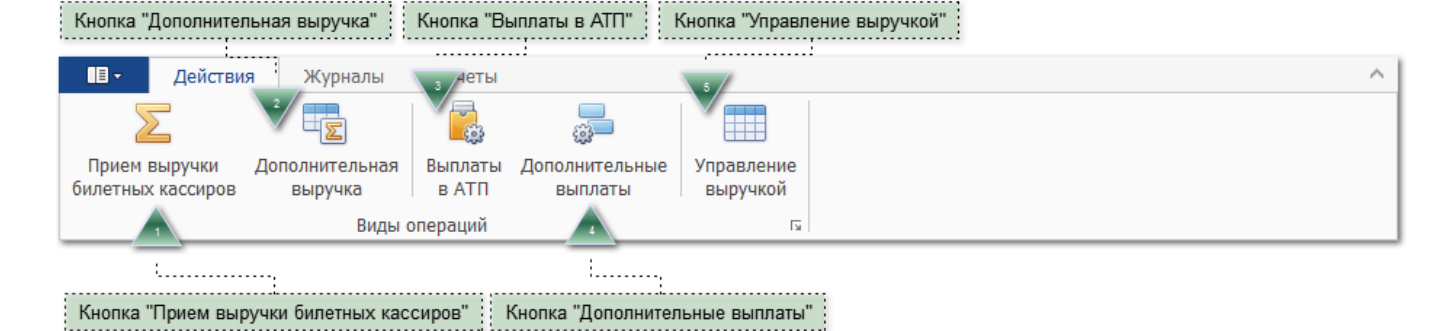

Кнопка "Прием выручки билетных кассиров"

Прием выручки билетных кассиров

Нажмите эту кнопку, чтобы принять выручку билетных кассиров.

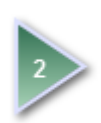

### Кнопка "Дополнительная выручка"

Дополнительная выручка

Нажмите эту кнопку, чтобы принять дополнительную выручку.

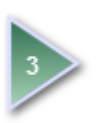

### Кнопка "Выплаты в АТП"

выплаты в АТП

Нажмите эту кнопку, чтобы осуществить выплаты в АТП.

### Кнопка "Дополнительные выплаты"

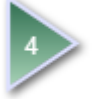

Дополнительные выплаты

Нажмите эту кнопку, чтобы осуществить дополнительные выплаты.

ООО «Артмарк»

Описание приложения АРМ "Старший кассир" программного комплекса «Еавтовокзал». Версия: 5.5.35.0 от 27.12.2016

г. Барнаул Тел. (3852) 359311 Кнопка "Управление выручкой"

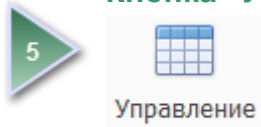

выручкой

Кнопка Управление выручкой служит для инкассации выручки в банк.

## Вкладка "Журналы"

На вкладке **Журналы** находятся кнопки для просмотра реестра оформленных старшим кассиром приходных и расходных кассовых ордеров.

| Кнопка "Ж                        | урнал прихода                           |               |            |  |   |
|----------------------------------|-----------------------------------------|---------------|------------|--|---|
|                                  |                                         |               |            |  |   |
| Ш -<br>Журнал<br>прихода<br>П гъ | Действия<br>Журнал<br>расхода<br>Р. 2 Г | Журналы       | Отчеты     |  | ^ |
|                                  | Кнопка                                  | : "Журнал рас | хода"      |  |   |
|                                  | Кнопка                                  | "Журнал       | т прихода" |  |   |
| 1                                | Журнал<br>прихода                       |               |            |  |   |

Нажмите кнопку Журнал прихода, чтобы посмотреть реестр приходных кассовых ордеров.

Кнопка: "Журнал расхода"

Журнал расхода

Нажмите кнопку Журнал расхода, чтобы посмотреть реестр расходных кассовых ордеров.

## Вкладка "Отчеты"

На вкладке Отчеты находятся кнопки для формирования отчетов.

| Кнопка "( | Старшего кассира"                      |                |                |             |  |  |
|-----------|----------------------------------------|----------------|----------------|-------------|--|--|
| 18 - X    | ·····                                  |                |                |             |  |  |
|           | 1 гиствия Жур                          | отчеты         |                |             |  |  |
|           | 2                                      |                |                |             |  |  |
| Старше    | его Дизайне                            | ep             |                |             |  |  |
| Операци.  | 🖬 Администри                           | 2 5            |                |             |  |  |
|           |                                        | L              |                |             |  |  |
|           |                                        | Кнопка "Дизай  | ер отчетов"    |             |  |  |
| 1         | Кнопка "Ст<br>П<br>Старшего<br>кассира | гаршего кас    | сира"          |             |  |  |
|           | Старшего кас                           | сира - не испо | пьзуется в дан | ной версии. |  |  |
|           | Кнопка "Ді                             | изайнер отч    | етов"          |             |  |  |
| 2         | 2                                      |                |                |             |  |  |
|           | Дизайне<br>отчетов                     | ер<br>В        |                |             |  |  |
|           |                                        |                |                |             |  |  |

Дизайнер отчетов - открывает окно "Редактирование отчетов".

## Выход из программы

 Для завершения работы с программой АРМ "Старший кассир" воспользуйтесь одним из способов: 1 способ. Нажмите на клавиатуре сочетание клавиш Alt + F4. 2 способ. Нажмите в окне программы кнопку "Закрыть".

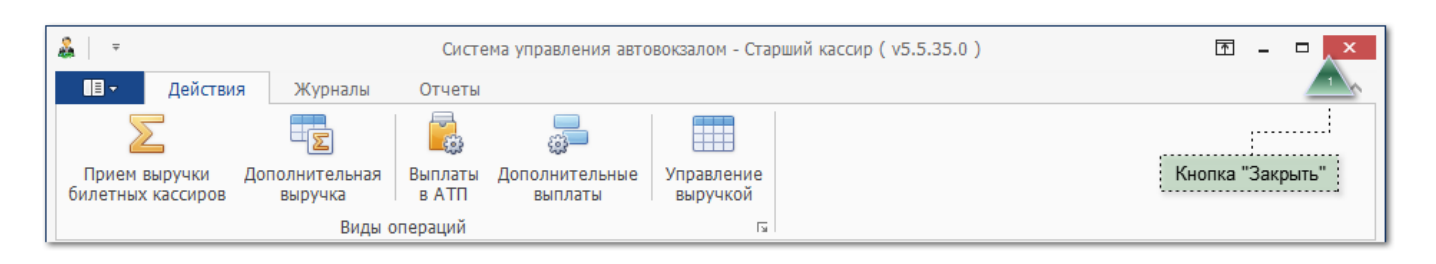

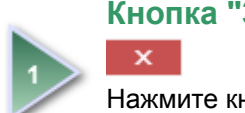

## Кнопка "Закрыть"

Нажмите кнопку "Закрыть" для завершения работы с программой.

# Прием выручки билетных кассиров

1. Для приема выручки билетных кассиров выберите вкладку Действия и нажмите кнопку Прием выручки билетных кассиров.

| Вкладка "Дейсте                       | вия" Кнопка              | "Прием вы        | ручки билетных кас        | сиров"                 |                                       |        |
|---------------------------------------|--------------------------|------------------|---------------------------|------------------------|---------------------------------------|--------|
| ······                                |                          |                  |                           |                        |                                       |        |
| 1                                     | _                        |                  | :                         |                        |                                       |        |
| 🔳 – Действия                          | Журналы                  | Отчеты           |                           |                        | · · · · · · · · · · · · · · · · · · · | $\sim$ |
| 2                                     |                          | <b>-</b>         |                           |                        |                                       |        |
| Прием выручки До<br>билетных кассиров | ополнительная<br>выручка | Выплаты<br>в АТП | Дополнительные<br>выплаты | Управление<br>выручкой |                                       |        |
|                                       | Виды о                   | пераций          |                           | L2                     |                                       |        |

2. Откроется окно, в котором отображается список кассиров, отсортированный по алфавиту в порядке возрастания. Слева в окне находится <u>меню окна "Прием выручки билетных кассиров"</u>.

| &   -            | F    |                         |                        | Система управ                | ления автовокзалом - С                                                                                                    | тарший кассир ( v5.5.35. | 0) | ₫ - □                     | x      |
|------------------|------|-------------------------|------------------------|------------------------------|----------------------------------------------------------------------------------------------------|--------------------------|----|---------------------------|--------|
|                  | ,    | Действия                | Журналы                | Отчеты                       |                                                                                                    |                          |    |                           | ~      |
| При<br>билет     | ем в | выручки Доп<br>кассиров | олнительная<br>выручка | Выплаты Дополні<br>в АТП вып | ительные Управлени<br>выручкой                                                                                                    | e                        |    |                           |        |
|                  |      |                         | Виды оп                | іераций                      |                                                                                                    | ы                        |    |                           |        |
| 2                | П    | оместите сюда з         | заголовок колон        | ки для группировк            | и по этой колонке                                                                                                    |                          |    |                           | ^      |
|                  |      | Код кассира             | Фамилия                | Имя                          | Отчество                                                                                                    |                          |    |                           |        |
| ( <del>+</del> ) |      | 323                     | Bagorosa               | Packons.                     | Линисандровна                                                                                                    |                          |    |                           |        |
| Г                | рие  | ем выручки 36           | All of the opposed     | Tanuana                      | Est transmission                                                                                                    |                          |    |                           |        |
| _                |      | 370                     | Ramon Consignation     | Montes                       | Torono commo                                                                                                    |                          |    |                           |        |
|                  |      | 15                      | Torono comes           | R.0.09                       | there are section as                                                                                                    |                          |    |                           |        |
|                  |      | 347                     | R-1000C 20088          | 100000-00                    | Environmental de la companya de la companya de la compa |                          |    |                           |        |
|                  |      | 371                     | Augense                | 1 BOOT   1 SBO S             | R-1000-31-001-081-0                                                                                                    |                          |    |                           |        |
|                  |      | 64                      | 740299888              | 10010064                     | Egiterranders                                                                                                    |                          |    |                           |        |
|                  |      | 124                     | Reservations           | Trueston                     | Car sould be a                                                                                                    |                          |    |                           |        |
|                  |      | 42                      | TUTIONARS              | Terroma                      | (Masan colema)                                                                                                    |                          |    |                           |        |
|                  | •    | 160                     | Carrier and the        | Crosss                       | Neccionaria                                                                                                    |                          |    |                           |        |
|                  |      | 112                     | Egneration             | Montes                       | Reproduces                                                                                                    |                          |    |                           |        |
|                  |      | 73                      | 58,961,988             | Techone.                     | Capit Solition                                                                                                    |                          |    |                           |        |
|                  |      | 45                      | Sorganosa              | Tanuana                      | Runner an geolana                                                                                                    |                          |    |                           |        |
|                  |      | 260                     | for open production    | Tanuana                      | R-1006-30080-3                                                                                                    |                          |    |                           |        |
|                  |      | 50                      | loggere case           | Excision (1995)              | T 2007 OCDUARDOR                                                                                                    |                          |    |                           |        |
|                  |      | 251                     | \$50Beck               | Careford States              | Turner, and proteins                                                                                                    |                          |    |                           |        |
|                  |      | 239                     | Lookoona               | Russia                       | Restonation                                                                                                    |                          |    |                           |        |
|                  |      | 163                     | DATE: NOTE: S          | C SHOKES                     | Masarcoace.                                                                                                    |                          |    |                           |        |
|                  |      | 299                     | Rec TOYONS             | Tanuana                      | References                                                                                                    |                          |    |                           | ~      |
| Инкас            | сате | ор. Тестовый 🗍          |                        | ·                            |                                                                                                    | 28 12 16 09:43:48        |    | льная память: <u>28</u> 7 | 7 MR   |
| MINKAC           | caru |                         | NHOCH JZ               |                              |                                                                                                    | 20.12.10 09.45.46        |    |                           | MD .:: |

3. Используя стрелки "вверх" и "вниз" на клавиатуре выберите кассира, у которого старший кассир принимает выручку (строка выделится синим цветом), и нажмите клавишу Enter.

**Примечание.** Выбрать кассира можно и с помощью мыши. Для этого наведите указатель мыши на строку с кассиром и выполните двойной щелчок левой кнопкой мыши либо выполните один щелчок левой кнопкой мыши и нажмите кнопку **Прием выручки**.

4. В открывшемся окне "Отчет кассира" заполните необходимые поля. Переход между полями осуществляется при помощи клавиши **Таb**.

 
 ООО «Артмарк»
 Описание приложения АРМ "Старший кассир" программного комплекса «Еавтовокзал».
 г. Барнаул

 Версия: 5.5.35.0 от 27.12.2016
 Тел. (3852) 359311

| 🐲 Отчет кассира                | ×                                 |
|--------------------------------|-----------------------------------|
| Номер документа:               | 220                               |
| Дата сдачи выручки:            | 28.12.2016                        |
| Выручка сдана кассиром:        | Captanons E.M.                    |
| Выручку принял кассир:         | Тестовый                          |
| Выручка от реализации билетов: | 0,00                              |
| Полная выручка:                | 0,00                              |
|                                |                                   |
| Сдано старшему ка              | ассиру: 5000,00                   |
| Недостача по акту ре           | евизии: 0,00                      |
| Излишки по акту ре             | евизии: 0,00                      |
| Осн                            | ование: Выручка билетного кассира |
| Вто                            | м числе:                          |
| 🗹 Печатать приходный ордер     | Принять (Enter) Отмена (Esc)      |

**Примечание.** Нумерация документов ведется в пределах одного календарного года. Ежегодно 1 января нумерация обнуляется и в новом календарном году документам присваиваются номера, начиная с единицы. Порядковые номера документов, которые были удалены, присваиваются последующим созданным документам.

- 5. После заполнения необходимых полей нажмите клавишу Enter либо кнопку Принять, чтобы принять выручку. Для закрытия окна без изменений нажмите клавишу Esc либо кнопку Отмена.
- 6. Откроется окно с приходным кассовым ордером. Распечатайте приходный кассовый ордер и закройте окно.

| 📲 Repo  | tViewer         |        |         |        |           |            |                                                                                   |                                                                           |                                                                                                    |                                                                                                    |                                                                                                    |                                                                                                    |                                                                                                    |        |      |                                                                                                    |                                                                                                    |                                           |                                       |           |                                                                     |                              |      | -     | 8 × |
|---------|-----------------|--------|---------|--------|-----------|------------|-----------------------------------------------------------------------------------|---------------------------------------------------------------------------|----------------------------------------------------------------------------------------------------|----------------------------------------------------------------------------------------------------|----------------------------------------------------------------------------------------------------|----------------------------------------------------------------------------------------------------|----------------------------------------------------------------------------------------------------|--------|------|----------------------------------------------------------------------------------------------------|----------------------------------------------------------------------------------------------------|-------------------------------------------|---------------------------------------|-----------|---------------------------------------------------------------------|------------------------------|------|-------|-----|
| v       |                 |        |         |        |           |            |                                                                                   |                                                                           |                                                                                                    |                                                                                                    |                                                                                                    |                                                                                                    |                                                                                                    |        |      |                                                                                                    |                                                                                                    |                                           |                                       |           |                                                                     |                              |      |       |     |
| Предп   | росмотр печ     | ати    |         |        |           |            |                                                                                   |                                                                           |                                                                                                    |                                                                                                    |                                                                                                    |                                                                                                    |                                                                                                    |        |      |                                                                                                    |                                                                                                    |                                           |                                       |           |                                                                     |                              |      |       |     |
| Сткрыть | Сохранить       | Печать | Быстрая | Опции  | Параметры | Заголовок/ | /Нижний                                                                           | Масштаб                                                                   | Поля                                                                                                    | направления                                                                                                    | Размер                                                                                                    | 👌<br>Найти                                                                                                    | акладки                                                                                                    | Перва  | ая Г | <b>П</b> редыдущая                                                                                                 | Следующая                                                                                                    | ▶<br>Последняя                            | ×<br>©]                               | Много     | <ul> <li>Эменьшить</li> <li>Масштаб *</li> <li>Увелицить</li> </ul> | Цвет страницы * Водяной знак | 20 · | Close |     |
|         | OMOUT           |        | печать  | 011271 |           | колонт     | гитул                                                                             | -<br>Iocrooŭvu                                                            | -                                                                                                    |                                                                                                    | •                                                                                                    |                                                                                                    |                                                                                                    | страни | Ица  | страница                                                                                                    | страница                                                                                                    | страница                                  |                                       | страниц • | штоб                                                                | 000 (700)0000                | 2    | Ť     |     |
| До      | CYMEHT I LEVI 1 |        |         | evats  |           |            | і<br>Принят<br>Основа<br>Втомчі<br>Принят<br>Основа<br>Принят<br>Основа<br>Принят | с С<br>Сп<br>Сп<br>окрази<br>з от<br>ник:<br>кале<br>вение<br>ай булаттер | рганиц<br>рганизация<br>ка<br>с<br>с<br>с<br>с<br>с<br>с<br>с<br>с<br>с<br>с<br>с<br>с<br>с<br>с<br>с<br>с<br>с<br>с | а<br>одразделение<br>СОВЫЙ ОРД<br>Бредит<br>пуруоций<br>субсийт<br>Субсийт<br>Выруч<br>Пять ть<br>Выруч<br>(пализ)<br>(пализ) | Г<br>Утерер<br>Дорма по С<br>по С<br>Код анально<br>учёта<br>код анально<br>и учёта<br>код анально<br>код анально<br>код анальн | Учефиканост<br>дена пост<br>р<br>р<br>ОКУД<br>220<br>Сузык<br>5 000,0<br>Сузык<br>5 000,0<br>Сузык<br>5 000,0<br>Сузык<br>5 000,0<br>Сузык<br>5 000,0<br>Сузык<br>5 000,0<br>Сузык<br>1 0 сост<br>р<br>у<br>б<br>с сузык<br>1 0 сост<br>р<br>у<br>б<br>с сузык<br>1 0 сост<br>р<br>у<br>б<br>с сузык<br>1 0 сост<br>р<br>у<br>б<br>с сузык<br>1 0 сост<br>р<br>у<br>б<br>с сузык<br>1 0 сост<br>р<br>у<br>б<br>с сузык<br>1 0 сост<br>р<br>у<br>с сузык<br>1 0 сост<br>р<br>у<br>с сузык<br>1 0 сост<br>р<br>у<br>с сузык<br>1 0 сост<br>р<br>у<br>с сузык<br>1 0 сост<br>р<br>у<br>с сузык<br>1 0 сост<br>р<br>у<br>с сузык<br>1 0 сост<br>р<br>у<br>с сузык<br>1 0 сост<br>р<br>у<br>с сузык<br>1 0 сост<br>р<br>у<br>с сузык<br>1 0 сост<br>р<br>у<br>с сузык<br>1 0 сост<br>р<br>у<br>с сузык<br>1 0 сост<br>р<br>у<br>с сузык<br>1 0 сост<br>р<br>у<br>с с<br>с сузык<br>1 0 сост<br>р<br>у<br>с с<br>с с<br>с с<br>с с<br>с с<br>с с<br>с с<br>с с<br>с с<br>с | рознола буру во состания буру во состания буру во состания и то об состания и то об состания<br>По состания и то об состания и то об состания и то об состания и то об состания и то об состания и то об состани и то об состания и то об состания и то об состания и то об состания и то об состания и то об состания и то об состания и |        |      | к приходному<br>от<br>Принято от<br>Основание<br>Сузаа<br>Пяте<br>В том чисте<br>,<br>латер<br>(ла<br>ассир<br>(ла | (организация)<br>КВИТАНЦИ:<br>кассовому орде<br>23 декабря 2016 //<br>Выручка был<br>диручка был<br>прочкае<br>лаково рублей //<br>прочкае<br>лаково рублей //<br>прочкае<br>лаково рубле рубление //<br>со рубление //<br>со ру | P           py Na         220           c | · · · · · · · · · · · · · · · · · · · | Macro     |                                                                     | 20                           | 0%   |       |     |
|         |                 |        |         |        |           |            |                                                                                   |                                                                           |                                                                                                    |                                                                                                    |                                                                                                    |                                                                                                    |                                                                                                    |        |      |                                                                                                    |                                                                                                    |                                           |                                       |           |                                                                     |                              |      |       |     |

ООО «Артмарк»

Описание приложения АРМ "Старший кассир" программного комплекса «Еавтовокзал». Версия: 5.5.35.0 от 27.12.2016

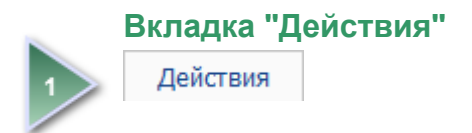

Кнопка "Прием выручки билетных кассиров"

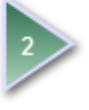

Прием выручки билетных кассиров

# Меню окна "Прием выручки билетных кассиров"

| Кнопка "         | Обновить списо               | к"                           |                                                                                                    |                                |                                                               |   |
|------------------|------------------------------|------------------------------|----------------------------------------------------------------------------------------------------|--------------------------------|---------------------------------------------------------------|---|
| &   ∓            |                              |                              | Система управлен                                                                                                    | ния автовокзалом               | - Старший кассир ( v5.5.35.0 ) 📧 🗕 🗆 🗙                        |   |
| • 💷              | Действия                     | Журналы                      | Отчеты                                                                                                    |                                | A                                                             |   |
|                  | $\sum$                       |                              | <b>a a</b>                                                                                                    |                                |                                                               |   |
| Прием<br>билетны | и выручки Доп<br>ых кассиров | юлнительная<br>выручка       | Выплаты Дополните<br>в АТП выплат                                                                                                    | льные Управле<br>ты выручк     | ние<br>ой                                                     |   |
| 1                |                              | Виды оп                      | тераций                                                                                                    |                                | 12                                                            |   |
| 43               | Поместите сюда :             | заголовок колон              | ки для группировки п                                                                                                    | о этой колонке                 |                                                               | ^ |
|                  | Код кассира                  | Фамилия                      | Имя                                                                                                    | Отчество                       |                                                               |   |
| G                | 323                          | 100 august - 1000            | The state of the state of the s | 91001-90400000                 |                                                               |   |
| 2                | 166                          | WORKSON CHARGE               | 144.000                                                                                                    | The state of the second second |                                                               |   |
|                  | 370                          | Webber - Hogarieller         | (Barbara)                                                                                                    | 171-030-030-080 M              |                                                               |   |
|                  | 15                           | TABLE COMP.                  | 10 million                                                                                                    | Barrowalder                    |                                                               |   |
|                  | 347                          | WARDER COMMIT                | Charles and Charles                                                                                                    | HAT DE - DER OFFICE            |                                                               |   |
|                  | 371                          | Pugatosine                   | 1.01.0 - 2011.0                                                                                                    | White -stageoners              |                                                               |   |
|                  | 64                           | Propaga Children             | 1246 10 400                                                                                                    | Statute rate data              |                                                               |   |
|                  | 124                          | Portal accurates             | 10410803419                                                                                                    | THE REPORT OF                  |                                                               |   |
|                  | 42                           | Marine and a contract of the |                                                                                                    | The second second              |                                                               |   |
|                  | + 160                        |                              |                                                                                                    | 154accorregionerse             |                                                               |   |
|                  | 112                          | Color of According           | 19941111                                                                                                    | The set of the set of the      |                                                               |   |
|                  | /3                           | Street and comment           | The Contract of Contract                                                                                                    | * 1847 - 140 KBR ( 19          |                                                               |   |
|                  | 45                           | the system is the            | -1-1-1-1-1-1-1-1-1-1-1-1-1-1-1-1-1-1-1                                                                                                    | Average - and the concern      |                                                               |   |
|                  | 260                          | Dr-mongmond.                 | 3.64.080.0                                                                                                    | 71061-008818                   |                                                               | ¥ |
| Инкасса          | тор: Тестовый   І            | KACCA 32                     |                                                                                                    |                                | 28.12.16 14:21:27   Память: 77 МВ, Виртуальная память: 288 МВ |   |
| Кнопка "         | Прием выручки"               | 0                            |                                                                                                    |                                |                                                               |   |

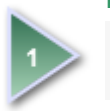

42

.....,

## Кнопка "Обновить список"

Нажмите эту кнопку либо клавишу **F5** на клавиатуре, чтобы <u>обновить список кассиров</u>.

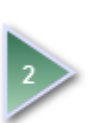

## Кнопка "Прием выручки"

Нажмите эту кнопку, чтобы принять выручку билетного кассира.

# Дополнительная выручка

1. Для приема дополнительной выручки выберите вкладку Действия и нажмите кнопку Дополнительная выручка.

| Вкладка "Дей                       | йствия" Кнопка            | Дополнит         | ельная выручка"           |                        |   |
|------------------------------------|---------------------------|------------------|---------------------------|------------------------|---|
| ·                                  |                           |                  |                           |                        |   |
| 1                                  |                           |                  |                           |                        |   |
| П∎ - Действия                      | я Журналы                 | Отчеты           |                           |                        | ^ |
| Σ                                  | 2                         |                  |                           |                        |   |
| Прием выручки<br>билетных кассиров | Дополнительная<br>выручка | Выплаты<br>в АТП | Дополнительные<br>выплаты | Управление<br>выручкой |   |
|                                    | Виды с                    | операций         |                           | L2                     |   |

2. Откроется окно, в котором отображается список категорий кассовой выручки. Слева в окне находится <u>меню</u> <u>окна "Дополнительная выручка"</u>.

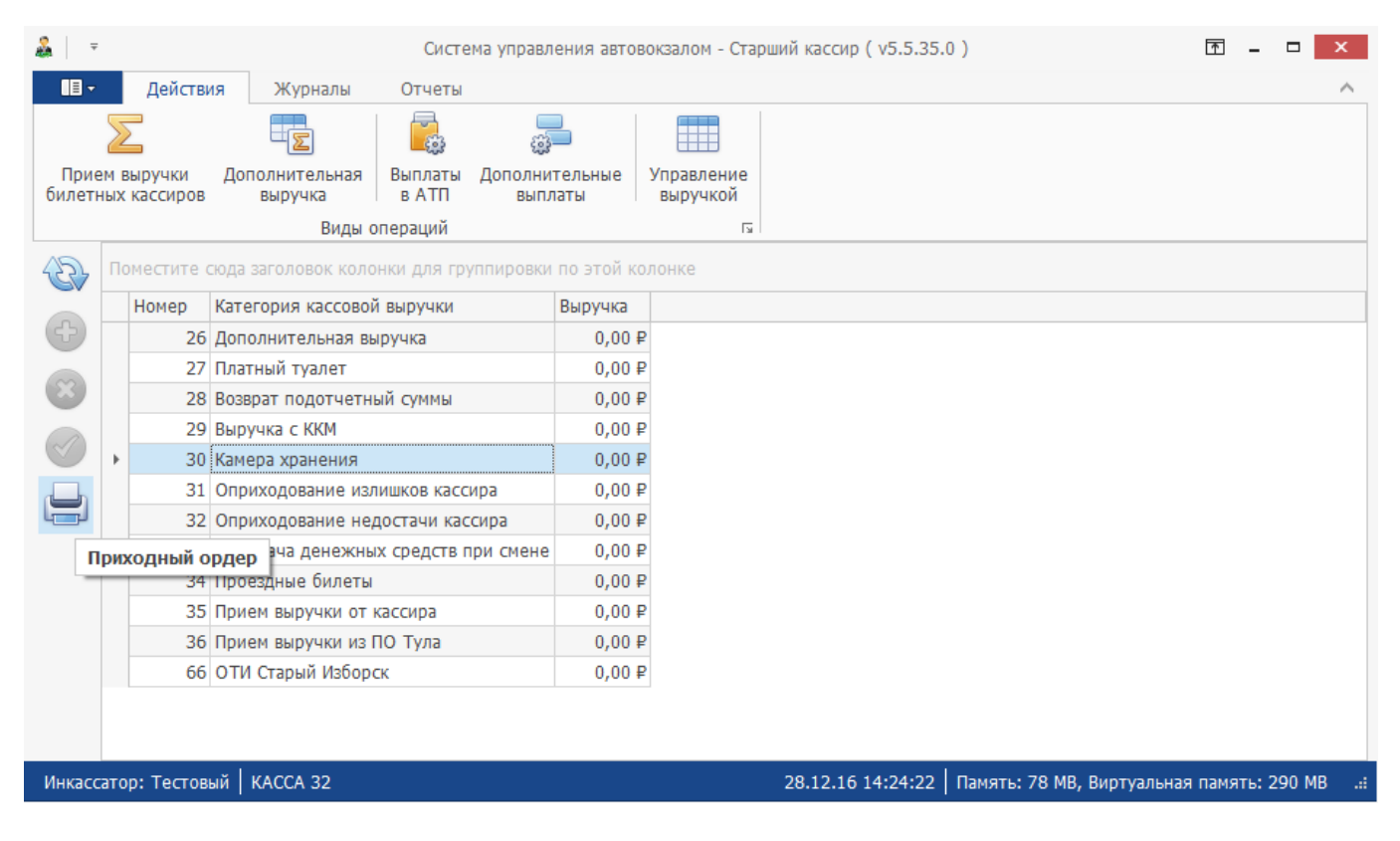

3. Используя стрелки "вверх" и "вниз" на клавиатуре выберите категорию кассовой выручки, которую принимает старший кассир (строка выделится синим цветом), и нажмите клавишу Enter.

**Примечание.** Выбрать категорию кассовой выручки можно и с помощью мыши. Для этого наведите указатель мыши на строку с категорией кассовой выручки и выполните двойной щелчок левой кнопкой мыши либо выполните один щелчок левой кнопкой мыши и нажмите кнопку **Приходный ордер**.

4. В открывшемся окне "Приходный ордер" заполните необходимые поля. Переход между полями осуществляется при помощи клавиши **Таb**.

| Приходный ордер         |                                    |  |  |  |  |  |  |
|-------------------------|------------------------------------|--|--|--|--|--|--|
| Номер документа:        | 221                                |  |  |  |  |  |  |
| Дата сдачи выручки:     | 28.12.2016                         |  |  |  |  |  |  |
| Выручка сдана кассиром: | Hunona T-E                         |  |  |  |  |  |  |
| Выручку принял кассир:  | Тестовый                           |  |  |  |  |  |  |
| Сдано старшему ка       | ассиру: 5200,00                    |  |  |  |  |  |  |
| Осн                     | ование: Камера хранения            |  |  |  |  |  |  |
| В то                    | м числе:                           |  |  |  |  |  |  |
|                         |                                    |  |  |  |  |  |  |
| Печатать приходный о    | ордер Принять (Enter) Отмена (Esc) |  |  |  |  |  |  |

- 5. После заполнения необходимых полей нажмите клавишу **Enter** либо кнопку **Принять**, чтобы принять дополнительную выручку. Для закрытия окна без изменений нажмите клавишу **Esc** либо кнопку **Отмена**.

|                                                                                                    | v                                                       |                                                                                                    |                           |
|----------------------------------------------------------------------------------------------------|---------------------------------------------------------|----------------------------------------------------------------------------------------------------|---------------------------|
|                                                                                                    | Предпросмотр печати                                     |                                                                                                    |                           |
|                                                                                                    | Откорть Сохранить Печать Быстрая Опшия Параметры Загодо | преди Нихоний Малита Пола Напозавание Размен Найти Заклапии Пеляза Полелилица Следочница Полелина С Мико Микона - Микона С Микона - Микона - Микона | Цвет страницы - 20 - Сове |
| Approxet         Direction         Rectrodio erganing         n         Procession         Rectrodio erganing         n         n           Approxet         Thereits         Helephole erganing         n         Procession         Numerical to the total total tota | печать кол                                              | лонтитул                                                                                                    | 🛛 водяной знак            |
| Material Science       Material Science         Material Science       Material Science         Material Science                                                                                                    | Документ Печать                                         | Настройки страницы гз Управление Масштаб                                                                                                    | Фон страницы Э            |
| Странца 1 из 1                                                                                                    |                                                         | Улефициранные фрона II 0-1<br>Узарадно по ОК/Д<br>Оргинатация         (срементация)           Форма по ОК/Д<br>Оргинатация         Код<br>0330001         Код<br>0330001         сприходному кассовану ордеру (a2)         21           Оргинатация         0         0         0         0         0         0           Оргинатация         0         0         0         0         0         0         0         0         0         0         0         0         0         0         0         0         0         0         0         0         0         0         0         0         0         0         0         0         0         0         0         0         0         0         0         0         0         0         0         0         0         0         0         0         0         0         0         0         0         0         0         0         0         0         0         0         0         0         0         0         0         0         0         0         0         0         0         0         0         0         0         0         0         0         0         0         0         0         0 <th></th>                                                                                                    |                           |

7. В результате в строке с соответствующей категорией кассовой выручки в столбце **Выручка** появится значение принятой старшим кассиром дополнительной выручки.

Примечание. В столбце Выручка отображается принятая дополнительная выручка за день.

| &   ⇒          |    |                     | Система управ.                                                 | ления автовокзалом - Старший кассир ( v5.5.35.0 ) | Ť | - □ | × |
|----------------|----|---------------------|----------------------------------------------------------------|---------------------------------------------------|---|-----|---|
| • •            |    | Действ              | ия Журналы Отчеты                                              |                                                   |   |     | ~ |
| Прие<br>билетн |    | выручки<br>кассиров | Сополнительная<br>выручка Выплаты Дополни<br>выручка в АТП вып | ительные<br>илаты выручкой                        |   |     |   |
|                |    |                     | Виды операций                                                  | [3]                                               |   |     |   |
| B              | По | местите (           | сюда заголовок колонки для группировкі                         | и по этой колонке                                 |   |     |   |
|                |    | Номер               | Категория кассовой выручки                                     | Выручка                                           |   |     |   |
| Ŧ              |    | 26                  | Дополнительная выручка                                         | 0,00₽                                             |   |     |   |
| ~              |    | 27                  | Платный туалет                                                 | 0,00₽                                             |   |     |   |
|                |    | 28                  | Возврат подотчетный суммы                                      | 0,00₽                                             |   |     |   |
|                |    | 29                  | Выручка с ККМ                                                  | 0,00₽                                             |   |     |   |
|                | Þ  | 30                  | Камера хранения                                                | 5 200,00 ₽                                        |   |     |   |
|                |    | 31                  | Оприходование излишков кассира                                 | 0,00₽                                             |   |     |   |
| لصا            |    | 32                  | Оприходование недостачи кассира                                | 0,00₽                                             |   |     |   |
|                |    | 33                  | Передача денежных средств при смене                            | e 0,00₽                                           |   |     |   |
|                |    | 34                  | Проездные билеты                                               | 0,00₽                                             |   |     |   |
|                |    | 35                  | Прием выручки от кассира                                       | 0,00₽                                             |   |     |   |
|                |    | 36                  | Прием выручки из ПО Тула                                       | 0,00₽                                             |   |     |   |
|                |    | 66                  | ОТИ Старый Изборск                                             | 0,00₽                                             |   |     |   |
|                |    |                     |                                                                |                                                   |   |     |   |
|                |    |                     |                                                                |                                                   |   |     |   |

Инкассатор: Тестовый | КАССА 32

28.12.16 14:36:56 | Память: 100 МВ, Виртуальная память: 330 МВ

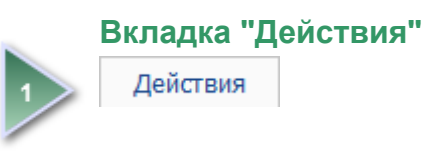

# Кнопка "Дополнительная выручка"

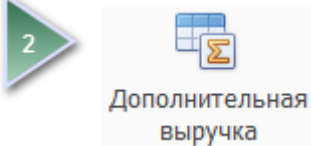

# Меню окна "Дополнительная выручка"

| &   ≠          |             |                     |                           | Система упр             | равления автово        | жзалом - Стар          | оший кассир ( v5.5.35 | 5.0)            |                    | - ×        |
|----------------|-------------|---------------------|---------------------------|-------------------------|------------------------|------------------------|-----------------------|-----------------|--------------------|------------|
| • 🗉 •          |             | Действ              | ия Журналы                | Отчеты                  |                        |                        |                       |                 |                    | ^          |
|                | 2           |                     |                           | <b>-</b>                |                        |                        |                       |                 |                    |            |
| Прие<br>билетн | ем е<br>ных | зыручки<br>кассиров | Дополнительная<br>выручка | Выплаты Допо<br>в АТП в | олнительные<br>выплаты | Управление<br>выручкой |                       |                 |                    |            |
|                |             |                     | Виды с                    | операций                |                        | E1                     |                       |                 |                    |            |
| 5              | П           | оместите (          | сюда заголовок коло       | нки для группиро        | овки по этой кол       | юнке                   |                       |                 |                    |            |
|                |             | Номер               | Категория кассовой        | й выручки               | Выручка                |                        |                       |                 |                    |            |
| ¢              |             | 26                  | Дополнительная вы         | аручка                  | 0,00 #                 | 2                      |                       |                 |                    |            |
|                |             | 27                  | Платный туалет            |                         | 0,00 #                 | 2                      |                       |                 |                    |            |
| X              |             | 28                  | Возврат подотчетн         | ый суммы                | 0,00 #                 | ?                      |                       |                 |                    |            |
|                |             | 29                  | Выручка с ККМ             |                         | 0,00 #                 | ?                      |                       |                 |                    |            |
|                | Þ           | 30                  | Камера хранения           |                         | 5 200,00 #             | 2                      |                       |                 |                    |            |
|                |             | 31                  | Оприходование изл         | пишков кассира          | 0,00 #                 | 2                      |                       |                 |                    |            |
|                |             | 32                  | Оприходование не,         | достачи кассира         | 0,00 #                 | 2                      |                       |                 |                    |            |
|                |             | 33                  | Передача денежны          | іх средств при см       | ене 0,00 🖡             | 2                      |                       |                 |                    |            |
|                |             | 34                  | Проездные билеты          |                         | 0,00 #                 | 2                      |                       |                 |                    |            |
|                |             | 35                  | Прием выручки от          | кассира                 | 0,00 #                 | 2                      |                       |                 |                    |            |
|                |             | 36                  | Прием выручки из І        | ПО Тула                 | 0,00 #                 | 2                      |                       |                 |                    |            |
|                |             | 66                  | ОТИ Старый Избор          | СК                      | 0,00 #                 | 2                      |                       |                 |                    |            |
|                |             |                     |                           |                         |                        |                        |                       |                 |                    |            |
|                |             |                     |                           |                         |                        |                        |                       |                 |                    |            |
| Инкасс         | ато         | ор: Тестов          | ый   КАССА 32             |                         |                        |                        | 28.12.16 14:36:56     | Память: 100 МВ, | Виртуальная память | s: 330 MB: |

| Кнопка                | Название кнопки | Назначение                                                       |  |  |
|-----------------------|-----------------|------------------------------------------------------------------|--|--|
| <ul> <li>A</li> </ul> | Обновить список | Обновить список категорий кассовой выручки. <b>F5</b>            |  |  |
| Ð                     | Добавить        | Не используется в данной версии                                  |  |  |
| $\otimes$             | Удалить         | Не используется в данной версии                                  |  |  |
| $\bigcirc$            | Изменить        | Не используется в данной версии                                  |  |  |
|                       | Приходный ордер | Прием дополнительной выручки. Печать приходного кассового ордера |  |  |

# Выплаты в АТП

1. Для осуществления выплат в АТП выберите вкладку Действия и нажмите кнопку Выплаты в АТП.

| Вкладка "Действия" | Кнопка "Выпл   | паты в АТП         | •              |            |   |
|--------------------|----------------|--------------------|----------------|------------|---|
| ·                  |                |                    |                |            |   |
| 1                  |                |                    |                |            |   |
|                    | Журналы        | О, <sup>2</sup> ты |                |            | A |
| $\sum$             |                | <b>1</b>           |                |            |   |
| Прием выручки 🛛 🖉  | Дополнительная | Выплаты            | Дополнительные | Управление |   |
| билетных кассиров  | выручка        | в АТП              | выплаты        | выручкой   |   |
|                    | Виды с         | пераций            |                | 12         |   |

2. Откроется окно, в котором отображается список АТП. Слева в окне находится меню окна "Выплаты в АТП".

| &   ₹      |                       | Система упра                        | вления автовокзалом - Старший кассир ( v5.5.35.0 ) 📧 🗕 🗖 🗙    |   |
|------------|-----------------------|-------------------------------------|---------------------------------------------------------------|---|
|            | Действия              | Журналы Отчеты                      | ^                                                             |   |
| Прие       | <b>Г</b><br>м выручки | Дополнительная Выплаты Допол        | ала ительные Управление                                       |   |
| билетн     | ных кассиров          | выручка в АТП вы                    | платы выручкой                                                |   |
|            |                       | Виды операций                       |                                                               |   |
| E.         | Поместите сю          | ода заголовок колонки для группиров | и по этой колонке                                             | l |
| $\bigcirc$ | Код АТП               | Наименование АТП                    |                                                               |   |
| 4          | 253                   | OU LIINAMAE REISID1                 |                                                               |   |
|            | 11                    | 000 фирма Атек                      |                                                               |   |
| Pa         | асходный орд          | ер О "СКСавто"                      |                                                               |   |
| _          | 137                   | ООО "AП-1"                          |                                                               |   |
|            | 139                   | 000 "Клен 2"                        |                                                               |   |
|            | ▶ 140                 | ООО "Диспетчер"                     |                                                               |   |
|            | 141                   | 000 «Фабус-сервис»                  |                                                               |   |
|            | 142                   | МУП "Западнодвинское"               |                                                               |   |
|            | 143                   | ООО "Псковинтур"                    |                                                               |   |
|            | 144                   | крестьянское хозяйство "Медниеки"   |                                                               |   |
|            | 146                   | OU Merling Reisid                   |                                                               |   |
|            | 147                   | SIA "Avtofavorit"                   |                                                               |   |
|            | 148                   | АО "Эсвил Рейсид"                   |                                                               |   |
|            | 149                   | ИК "VGMR"                           |                                                               |   |
|            | 450                   |                                     | - · · · · · · · · · · · · · · · · · · ·                       |   |
| Инкасс     | атор: Тестовый        | й   KACCA 32                        | 28.12.16 14:40:54   Память: 99 MB, Виртуальная память: 334 MB |   |

3. Используя стрелки "вверх" и "вниз" на клавиатуре выберите АТП, которому старший кассир будет осуществлять выплату (строка выделится синим цветом), и нажмите клавишу Enter.

**Примечание.** Выбрать АТП можно и с помощью мыши. Для этого наведите указатель мыши на строку с АТП и выполните двойной щелчок левой кнопкой мыши либо выполните один щелчок левой кнопкой мыши и нажмите кнопку **Расходный ордер**.

4. В открывшемся окне "Выплаты в АТП" заполните необходимые поля. Переход между полями осуществляется при помощи клавиши **Таb**. Изначально в поле **Дата сдачи выручки** указана текущая дата, которую можно отредактировать при помощи цифровых клавиш.

| 避 Выплаты в АТП                   | x                                    |  |  |  |  |
|-----------------------------------|--------------------------------------|--|--|--|--|
| Номер документа:                  | 134                                  |  |  |  |  |
| Дата сдачи выручки:               | 28.12.2016 🗸                         |  |  |  |  |
| Наименование АТП:                 | ООО "Диспетчер"                      |  |  |  |  |
| Выручку принял кассир:            | Тестовый                             |  |  |  |  |
| Кому выдана - Фамилия:            | 1+ (agential ratio                   |  |  |  |  |
| - Имя:                            | and and                              |  |  |  |  |
| - Отчество:                       | The second second                    |  |  |  |  |
| Доверенность:                     | №123 от 28.12.2016                   |  |  |  |  |
| Серия/№ документа:                | 1005 23300                           |  |  |  |  |
| Когда выдан:                      | V                                    |  |  |  |  |
| <u>К</u> ем выдан:                | ОВД г. Липецк                        |  |  |  |  |
|                                   | ~                                    |  |  |  |  |
| Выдано старшим кассиром: 15000,00 |                                      |  |  |  |  |
| 🗹 Печатать расходный              | i ордер Принять (Enter) Отмена (Esc) |  |  |  |  |

- 5. После заполнения необходимых полей нажмите клавишу **Enter** либо кнопку **Принять**, чтобы осуществить выплату в АТП. Для закрытия окна без изменений нажмите клавишу **Esc** либо кнопку **Отмена**.

|                                                       |                                                                                                    | 🔭 📃 🍭 Уменьшить 😽 Цвет страницы * 📷 • 🖪                                                      |
|-------------------------------------------------------|----------------------------------------------------------------------------------------------------|----------------------------------------------------------------------------------------------|
| Открыть Сохранить Печать Быстрая Опции Параметры Заго | овок/Нюкний Масштаб Поля Направление Размер Найти Закладки Первая Предыдущая Следующая Последняя                                                                                                    | Много Масштаб * Истории Водяной знак В • Close                                               |
| печать<br>Документ Печать                             | лонтитул страница страница | <ul> <li>страниц - че увеличить</li> <li>Масштаб</li> <li>Фон страницы</li> <li>Э</li> </ul> |
|                                                       |                                                                                                    | ^                                                                                            |
|                                                       | Унаципированная форма № КО-2                                                                                                    |                                                                                              |
|                                                       | Утверждена постановлением Госкомстата Росски от 18.08.98 № 88                                                                                                    | 1                                                                                            |
|                                                       | Форма по ОКУД 0310002                                                                                                    |                                                                                              |
|                                                       | (0971880542004) no OKIIO                                                                                                    |                                                                                              |
|                                                       |                                                                                                    |                                                                                              |
|                                                       | Номер документа Дага составления                                                                                                    |                                                                                              |
|                                                       | РАСХОДНЫЙ КАССОВЫЙ ОРДЕР 134 28.12.2016                                                                                                    |                                                                                              |
|                                                       | Дебет<br>код структурного корреспондирующий код аналитического Кредип Сумма, Код целевого                                                                                                    |                                                                                              |
|                                                       | подразделения счет, субсчет учета руб. коп. назначения 15.000.00                                                                                                    |                                                                                              |
|                                                       | Вылать                                                                                                    |                                                                                              |
|                                                       | (фыскляд клад отчество)<br>Основание:                                                                                                    |                                                                                              |
|                                                       | Сумма                                                                                                    |                                                                                              |
|                                                       | руяилл<br>Приложение№123 от 28.12.2016                                                                                                    |                                                                                              |
|                                                       | Руководитель организации                                                                                                    |                                                                                              |
|                                                       | (должность) (родинсь) (расшифрока подписи) Главный бухгалтер (подпись) (расшифрока подписи)                                                                                                    |                                                                                              |
|                                                       | Получил(луны прописыю)                                                                                                    | -                                                                                            |
|                                                       | руб. ход                                                                                                    |                                                                                              |
|                                                       | По                                                                                                    |                                                                                              |
|                                                       | удостоверающих пличность получалиця)<br>Пенторамий                                                                                                    |                                                                                              |
|                                                       | рыцан кассыр(подпись) (распифрова подписи)                                                                                                    |                                                                                              |
|                                                       |                                                                                                    |                                                                                              |
|                                                       |                                                                                                    |                                                                                              |
| <                                                     |                                                                                                    | ×                                                                                            |
| Страница 1 из 1                                       |                                                                                                    | 100%+ +                                                                                      |
|                                                       |                                                                                                    |                                                                                              |

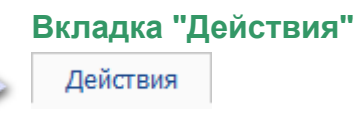

ООО «Артмарк»

Описание приложения АРМ "Старший кассир" программного комплекса «Еавтовокзал». Версия: 5.5.35.0 от 27.12.2016

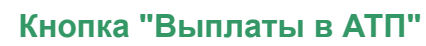

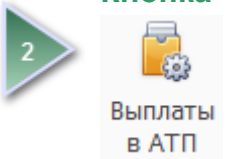

# Меню окна "Выплаты в АТП"

| Кнопка "Обн    | овить сп  | исок"                               |                                                                |   |
|----------------|-----------|-------------------------------------|----------------------------------------------------------------|---|
| <u>&amp;</u> = |           | Система управ                       | ления автовокзалом - Старший кассир ( v5.5.35.0 ) 📧 🗕 🗖 🗙      |   |
| ■■ -           | Действия  | Журналы Отчеты                      | /                                                              | ~ |
|                |           |                                     |                                                                |   |
| билетных ка    | ссиров    | выручка в АТП выг                   | латы выручкой                                                  |   |
| 1              |           | Виды операций                       | Га                                                             |   |
| Поме           | естите сю | да заголовок колонки для группировк | и по этой колонке                                              | ^ |
| K              | од АТП    | Наименование АТП                    |                                                                |   |
| 4              | 253       | OU LIINAMAE REISID1                 |                                                                |   |
|                | 11        | ООО фирма Атек                      |                                                                |   |
|                | 136       | ООО "СКСавто"                       |                                                                |   |
|                | 137       | 000 "АП-1"                          |                                                                |   |
|                | 139       | 000 "Клен 2"                        | n,                                                             |   |
| ▶              | 140       | ООО "Диспетчер"                     |                                                                |   |
|                | 141       | ООО «Фабус-сервис»                  |                                                                |   |
|                | 142       | МУП "Западнодвинское"               |                                                                |   |
|                | 143       | ООО "Псковинтур"                    |                                                                |   |
| ·              | . 144     | крестьянское хозяйство "Медниеки"   |                                                                |   |
|                | 146       | OU Merling Reisid                   |                                                                |   |
|                | 147       | SIA "Avtofavorit"                   |                                                                |   |
|                | 148       | АО "Эсвил Рейсид"                   |                                                                |   |
|                | 149       | NK "VGMR"                           |                                                                | ~ |
| Иниассатор:    | Тосторый  |                                     | 29 12 16 14:54:50 Demote: 102 MP. Runticerupe resurre: 241 MP. |   |
| инкассатор:    | тестовыи  | T RACCA 32                          | 28.12.10 14.94.90   Память: 103 мв, виртуальная Память: 341 мв |   |
|                |           |                                     |                                                                |   |

Кнопка "Расходный ордер"

62

(수

......

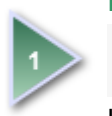

## Кнопка "Обновить список"

Нажмите эту кнопку либо клавишу F5 на клавиатуре, чтобы обновить список АТП.

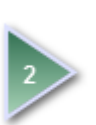

## Кнопка "Расходный ордер"

Нажмите эту кнопку, чтобы осуществить выплату в АТП.

# Дополнительные выплаты

1. Для осуществления дополнительных выплат выберите вкладку Действия и нажмите кнопку Дополнительные выплаты.

| Вкладка "Действия" Кнопка "/                            | ополнительные выплаты"                    |                          |   |
|---------------------------------------------------------|-------------------------------------------|--------------------------|---|
| 1                                                       | L                                         |                          |   |
| 🔳 - Действия Журнали                                    | и Отчеты                                  |                          | ^ |
|                                                         |                                           |                          |   |
| Прием выручки Дополнительн<br>билетных кассиров выручка | ая Выплаты Дополнительны<br>в АТП выплаты | е Управление<br>выручкой |   |
| Ви                                                      | ды операций                               | La la                    |   |

2. Откроется окно, в котором отображается список категорий кассовых выплат. Слева в окне находится <u>меню</u> окна "Дополнительные выплаты".

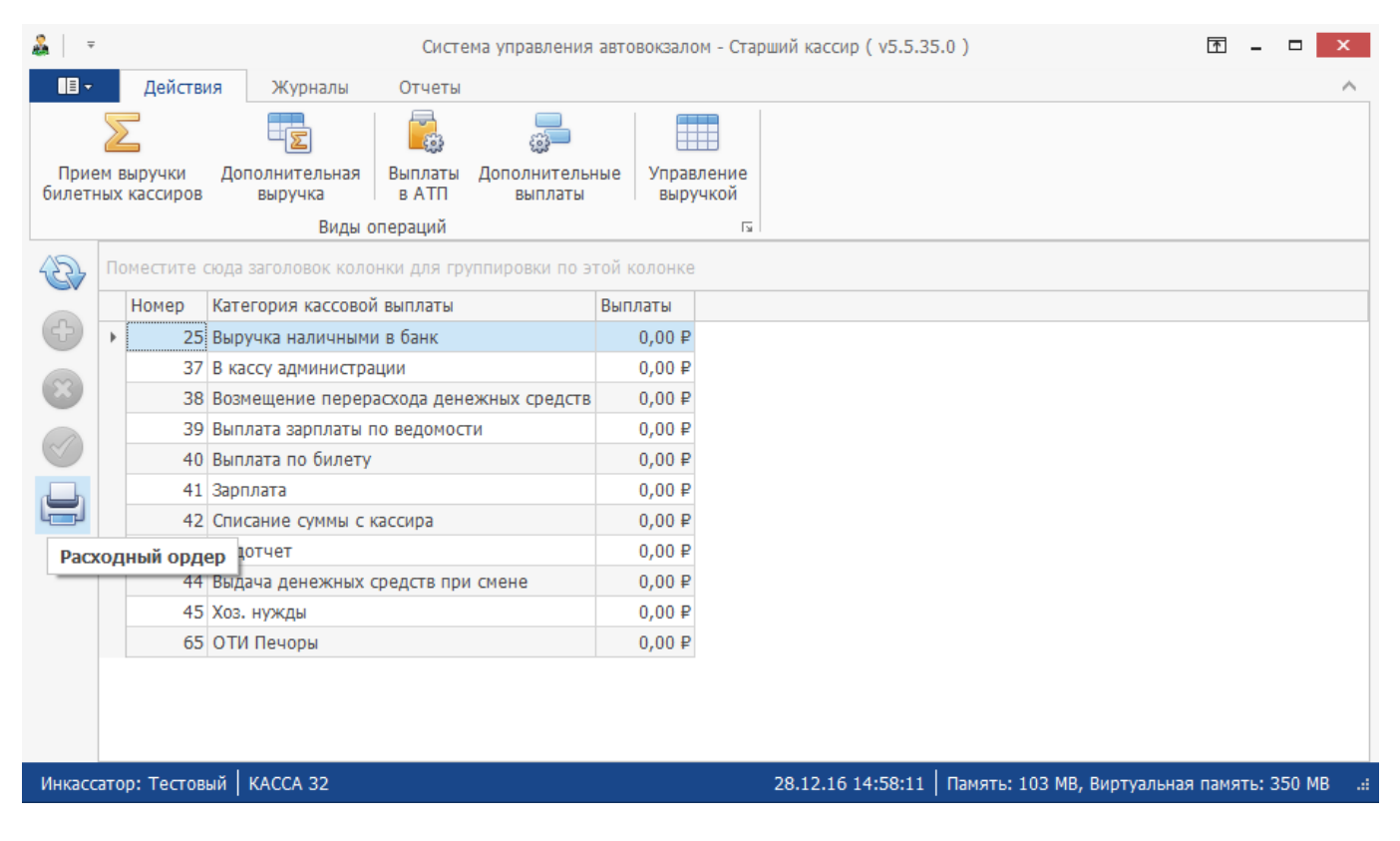

3. Используя стрелки "вверх" и "вниз" на клавиатуре выберите категорию кассовой выплаты, в соответствии с которой старший кассир будет осуществлять выплату (строка выделится синим цветом), и нажмите клавишу Enter.

**Примечание.** Выбрать категорию кассовой выплаты можно и с помощью мыши. Для этого наведите указатель мыши на строку с категорией кассовой выплаты и выполните двойной щелчок левой кнопкой мыши либо выполните один щелчок левой кнопкой мыши и нажмите кнопку **Расходный ордер**.

4. В открывшемся окне "Расходный ордер" заполните необходимые поля. Переход между полями осуществляется при помощи клавиши **Таb**.

| 避 Расходный ордер      | X                                    |
|------------------------|--------------------------------------|
| Номер документа:       | 135                                  |
| Дата сдачи выручки:    | 28.12.2016                           |
| Основание:             | Выручка наличными в банк             |
| Выручку принял кассир: | Тестовый                             |
| Кому выдана - Фамилия: | - Manutoria                          |
| - Имя:                 | We can be                            |
| - Отчество:            |                                      |
| Доверенность:          | №123 от 28.12.2016                   |
| Серия/№ документа:     | 1005 00300                           |
| Когда выдан:           | <b>v</b>                             |
| <u>К</u> ем выдан:     | ОВД г. Липецк                        |
|                        | ~                                    |
| Выдано старшим кассир  | юм: 4000,00                          |
| 🖌 Печатать расходны    | й ордер Принять (Enter) Отмена (Esc) |

- 5. После заполнения необходимых полей нажмите клавишу **Enter** либо кнопку **Принять**, чтобы осуществить дополнительную выплату. Для закрытия окна без изменений нажмите клавишу **Esc** либо кнопку **Отмена**.

| Сторыть Сохранить<br>Печать Быстрая Опции Паранетры<br>Печать Сохранить<br>Печать Сохранить<br>Печать Сохранить<br>Печать Сохранить<br>Печать Сохранить<br>Печать Сохранить<br>Печать Сохранить<br>Печать Сохранить<br>Печать Сохранить<br>Печать Сохранить<br>Печать Сохранить<br>Перана Последная<br>Перана Последная<br>Перана Перана Последная<br>Перана Перана Последная<br>Перана Перана Перана Перана Перана Перана Перана<br>Перана Перана Пера | Ы Цвет страницы *<br>Вологий зизи | a - 🖾 |
|----------------------------------------------------------------------------------------------------|-----------------------------------|-------|
| Открыть Сохранить Печать Быстрая Опции Параметры Заголовок/Нижний Масштаб Поля Направление Размер Найти Закладки Первая Предыдущая Следующая Последняя О Много Страница Страница Страни                                                                                | Ronauoŭ auar                      |       |
| Воронова Полата Настройки страници С. Урозведино Маситаб                                                                                                    | водяной знак                      | Close |
| документ печатв пастрояки страница от Управление просыта                                                                                                    | Фон страницы                      | Э     |
| Image: contract of the contract of the                                                                                                    |                                   | 9%*   |

7. В результате в строке с соответствующей категорией кассовой выплаты в столбце **Выплаты** появится значение дополнительной выплаты.

Примечание. В столбце Выплаты отображаются дополнительные выплаты за день.

| &   ≠                                            |   |                                                 | Система управлени                        | ия автовокзалом - Старший кассир ( v5.5.35.0 ) | Ť | - 1 |  | x        |  |  |
|--------------------------------------------------|---|-------------------------------------------------|------------------------------------------|------------------------------------------------|---|-----|--|----------|--|--|
| <b>∎</b> -                                       |   | Действ                                          | ия Журналы Отчеты                        |                                                |   |     |  | $\wedge$ |  |  |
| Грием выручки Дополнительная Выплаты Дополнитель |   |                                                 |                                          | ьные Управление                                |   |     |  |          |  |  |
| билетных кассиров выручка в АТП выплаты выручкой |   |                                                 |                                          |                                                |   |     |  |          |  |  |
| Виды операций га                                 |   |                                                 |                                          |                                                |   |     |  |          |  |  |
| 12                                               | П | оместите о                                      | юда заголовок колонки для группировки по | этой колонке                                   |   |     |  |          |  |  |
|                                                  |   | Номер                                           | Категория кассовой выплаты               | Выплаты                                        |   |     |  |          |  |  |
| Ð                                                | Þ | <ul> <li>25 Выручка наличными в банк</li> </ul> |                                          | 4 000,00 ₽                                     |   |     |  |          |  |  |
|                                                  |   | 37                                              | В кассу администрации                    | 0,00₽                                          |   |     |  |          |  |  |
|                                                  |   | 38                                              | Возмещение перерасхода денежных средст   | rB 0,00₽                                       |   |     |  |          |  |  |
|                                                  |   | 39                                              | Выплата зарплаты по ведомости            | 0,00₽                                          |   |     |  |          |  |  |
| $\sim$                                           |   | 40                                              | Выплата по билету                        | 0,00₽                                          |   |     |  |          |  |  |
|                                                  |   | 41                                              | Зарплата                                 | 0,00₽                                          |   |     |  |          |  |  |
|                                                  |   | 42                                              | Списание суммы с кассира                 | 0,00₽                                          |   |     |  |          |  |  |
|                                                  |   | 43                                              | Подотчет                                 | 0,00₽                                          |   |     |  |          |  |  |
|                                                  |   | 44                                              | Выдача денежных средств при смене        | 0,00₽                                          |   |     |  |          |  |  |
|                                                  |   | 45                                              | Хоз. нужды                               | 0,00₽                                          |   |     |  |          |  |  |
|                                                  |   | 65                                              | ОТИ Печоры                               | 0,00₽                                          |   |     |  |          |  |  |
|                                                  |   |                                                 |                                          |                                                |   |     |  |          |  |  |
|                                                  |   |                                                 |                                          |                                                |   |     |  |          |  |  |
|                                                  |   |                                                 |                                          |                                                |   |     |  |          |  |  |

Инкассатор: Тестовый | КАССА 32

### 28.12.16 15:06:38 | Память: 109 МВ, Виртуальная память: 356 МВ

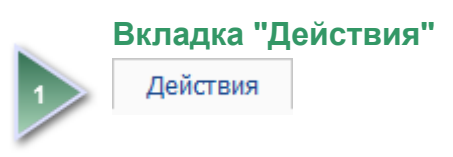

## Кнопка "Дополнительные выплаты"

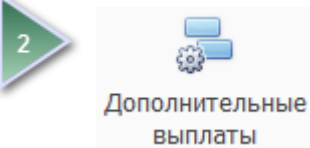

ООО «Артмарк» Описание приложения АРМ "Старший кассир" программного комплекса «Еавтовокзал». Версия: 5.5.35.0 от 27.12.2016

# Меню окна "Дополнительные выплаты"

| & =            |                 |                  | Система управлени                        | ія автовокзалом - Старший кассир ( v5.5.35.0 ) 🗖 🗕 🗆 🗙       |  |  |  |  |  |  |
|----------------|-----------------|------------------|------------------------------------------|--------------------------------------------------------------|--|--|--|--|--|--|
|                |                 | Действ           | <b>ія</b> Журналы Отчеты                 | ^                                                            |  |  |  |  |  |  |
| Прие<br>билетн | ме              | выручки кассиров | Дополнительная<br>выручка в АТП выплаты  | іьные Управление<br>ы выручкой                               |  |  |  |  |  |  |
|                | Виды операций 🖙 |                  |                                          |                                                              |  |  |  |  |  |  |
| B              | По              | оместите (       | юда заголовок колонки для группировки по | этой колонке                                                 |  |  |  |  |  |  |
|                |                 | Номер            | Категория кассовой выплаты               | Выплаты                                                      |  |  |  |  |  |  |
| Ð              | ۲               | 25               | Выручка наличными в банк                 | 4 000,00 ₽                                                   |  |  |  |  |  |  |
|                |                 | 37               | В кассу администрации                    | 0,00 ₽                                                       |  |  |  |  |  |  |
| ×              |                 | 38               | Возмещение перерасхода денежных средст   | гв 0,00 ₽                                                    |  |  |  |  |  |  |
|                |                 | 39               | Выплата зарплаты по ведомости            | 0,00 ₽                                                       |  |  |  |  |  |  |
| No.            |                 | 40               | Выплата по билету                        | 0,00 ₽                                                       |  |  |  |  |  |  |
|                |                 | 41               | Зарплата                                 | 0,00 ₽                                                       |  |  |  |  |  |  |
|                |                 | 42               | Списание суммы с кассира                 | 0,00 ₽                                                       |  |  |  |  |  |  |
|                |                 | 43               | Подотчет                                 | 0,00 ₽                                                       |  |  |  |  |  |  |
|                |                 | 44               | Выдача денежных средств при смене        | 0,00 ₽                                                       |  |  |  |  |  |  |
|                |                 | 45               | Хоз. нужды                               | 0,00 ₽                                                       |  |  |  |  |  |  |
|                |                 | 65               | ОТИ Печоры                               | 0,00 ₽                                                       |  |  |  |  |  |  |
|                |                 |                  |                                          |                                                              |  |  |  |  |  |  |
| Инкасс         | ато             | р: Тестов        | ый КАССА 32                              | 28.12.16 15:06:38 Память: 109 MB, Виртуальная память: 356 MB |  |  |  |  |  |  |

| Кнопка                                                                                                    | Название кнопки | Назначение                                                 |
|----------------------------------------------------------------------------------------------------|-----------------|------------------------------------------------------------|
| <li>Charles and the second second sec</li> | Обновить список | Обновить список категорий кассовой выплаты. <b>F5</b>      |
| Ð                                                                                                    | Добавить        | Не используется в данной версии                            |
| 8                                                                                                    | Удалить         | Не используется в данной версии                            |
| $\bigcirc$                                                                                                    | Изменить        | Не используется в данной версии                            |
|                                                                                                    | Расходный ордер | Дополнительные выплаты. Печать расходного кассового ордера |

Описание приложения АРМ "Старший кассир" программного комплекса «Еавтовокзал». Версия: 5.5.35.0 от 27.12.2016

# Управление выручкой

1. Для инкассации выручки в банк выберите вкладку Действия и нажмите кнопку Управление выручкой.

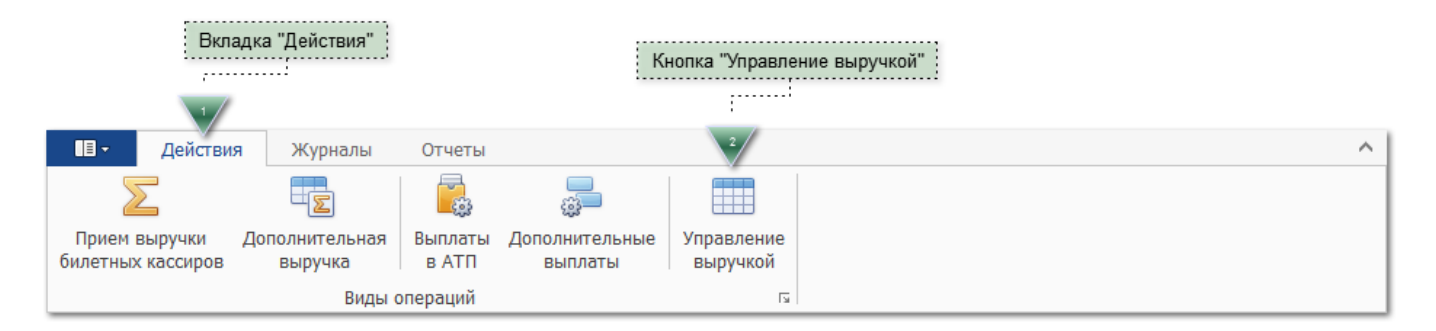

2. В открывшемся окне "Управление выручкой" укажите дату и заполните необходимые поля. Переход между полями осуществляется при помощи клавиши **Tab**.

**Примечание.** В поле Фактическая дневная выручка отображается выручка, принятая старшим кассиром, за вычетом всех выплат.

| 🐲 Управление выручкой        | ×                            |
|------------------------------|------------------------------|
| Дата:                        | 28.12.2016 🗸                 |
| Фактическая дневная выручка: | 12 200,00                    |
| Сдано в банк:                | 0,00                         |
| Недостача по банку:          | 0,00                         |
| Излишки по банку:            | 0,00                         |
| Недостача по акту ревизии:   | 0,00                         |
| Излишки по акту ревизии:     | 0,00                         |
| Передано в следующую смену:  | 0,00                         |
| Принято из прошлой смены:    | 0,00                         |
| От кассира:                  | [нет данных]                 |
|                              | Принять (Enter) Отмена (Esc) |

- 3. После заполнения необходимых полей нажмите клавишу Enter либо кнопку Принять, чтобы выполнить инкассацию выручки в банк. Для закрытия окна без изменений нажмите клавишу Esc либо кнопку Отмена.
- 4. Откроется окно с расходным кассовым ордером. Распечатайте расходный кассовый ордер и закройте окно.

| 🛃 Rep  | ortViewer       |             |         |       |           |               |                                                                                    |                                                    |            |                                                                                  |                                                                                                    |                                                                                                    |                                                                                                    |                                                                                                    |                         |                                                                                                    |                                                                |           |                            |                              |      | - 6   | × |
|--------|-----------------|-------------|---------|-------|-----------|---------------|------------------------------------------------------------------------------------|----------------------------------------------------|------------|----------------------------------------------------------------------------------|----------------------------------------------------------------------------------------------------|----------------------------------------------------------------------------------------------------|----------------------------------------------------------------------------------------------------|----------------------------------------------------------------------------------------------------|-------------------------|----------------------------------------------------------------------------------------------------|----------------------------------------------------------------|-----------|----------------------------|------------------------------|------|-------|---|
| v      |                 |             |         |       |           |               |                                                                                    |                                                    |            |                                                                                  |                                                                                                    |                                                                                                    |                                                                                                    |                                                                                                    |                         |                                                                                                    |                                                                |           |                            |                              |      |       |   |
| Пред   | просмотр печа   | ти          |         |       |           |               |                                                                                    |                                                    |            |                                                                                  |                                                                                                    |                                                                                                    |                                                                                                    |                                                                                                    |                         |                                                                                                    |                                                                |           |                            |                              |      |       |   |
| Открыт | ЕВ<br>сохранить | (<br>Печать | Быстрая | Опции | Параметры | Заголовок/Ниж | сний Масш                                                                          | паб Пол                                            | Направлени | Г<br>Размер                                                                      | <b>В</b><br>Найти                                                                                                    | Закладки                                                                                                    | Первая                                                                                                    | Предыдушая                                                                                               | Следующ                 | ая Последняя                                                                                          | <b>k</b>                                                       | Много     | 🔍 Уменьшить<br>🔍 Масштаб * | Цвет страницы * Воленой знак | 20 · | Close |   |
|        |                 |             | печать  |       |           | колонтитул    | 1 *                                                                                | *                                                  | -          | -                                                                                |                                                                                                    |                                                                                                    | страница                                                                                                    | страница                                                                                                 | страниц                 | а страница                                                                                            |                                                                | страниц - | 🍭 Увеличить                | bodhinon shak                |      | •     |   |
| Д      | окумент         |             | Пе      | ечать |           |               | Настро                                                                             | йки стран                                          | цы         | 5                                                                                |                                                                                                    |                                                                                                    |                                                                                                    | Управление                                                                                               |                         |                                                                                                    |                                                                | Мас       | штаб                       | Фон страницы                 | Э    |       |   |
|        |                 |             |         |       |           |               | алать<br>споявляе:<br>Присожняе<br>Руховолятет<br>Получет<br>По<br><br>Выдат васор | bog cryysty<br>nozpasate<br>b oprational<br>sattep | (032283)   | ()97989822<br>64 5029425686<br>66 67<br>20 20 20 20 20 20 20 20 20 20 20 20 20 2 | ж0)<br><b>ЫЙ ОР,</b><br>т<br>т<br>ласонацият<br>ласонацият<br>г. Пос<br>ласонацият<br>сарание<br>сарание<br>саран | Униф<br>Улиф<br>(ЕР<br>(валалитичка)<br>учита<br>учита<br>(полинана<br>учита)<br>(полинана<br>(полинана<br>учита)<br>(полинана<br>(полинана<br>(полинана<br>(полинана))<br>(полинана)<br>(полинана)<br>(поли | надкуза влекая.<br>че сахото<br>че сахото | форма № КО-2<br>форма № КО-2<br>форма 1<br>1<br>1<br>1<br>1<br>1<br>1<br>1<br>1<br>1<br>1<br>1<br>1<br>1 | мстата Росси<br>но ОКУД | аг от 18.08.98 № 8<br>Код<br>0310002<br>Для состановия<br>18.12.2016<br>цел евого<br>наченого<br>1974 | 18<br>10<br>10<br>10<br>10<br>10<br>10<br>10<br>10<br>10<br>10 |           |                            |                              |      |       | ~ |
| страни | to a no a l.    |             |         |       |           |               |                                                                                    |                                                    |            |                                                                                  |                                                                                                    |                                                                                                    |                                                                                                    |                                                                                                    |                         |                                                                                                    |                                                                |           |                            | 100                          |      |       |   |

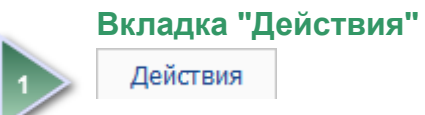

# Кнопка "Управление выручкой"

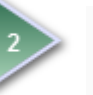

Управление выручкой

# Журнал прихода

1. Для просмотра реестра оформленных приходных кассовых ордеров выберите вкладку Журналы и нажмите кнопку Журнал прихода.

| Кнопка "Журнал прихода" Вкладка "Журналы" |   |
|-------------------------------------------|---|
| <u>_</u>                                  |   |
|                                           |   |
| 1                                         |   |
| Действия Журналы Отчеты                   | ^ |
|                                           |   |
| Журнал Журнал                             |   |
| прихода расхода                           |   |
| П ы Р ы                                   |   |

2. Откроется окно, в котором отображается список оформленных за текущий день приходных кассовых ордеров. Если требуется вывести список кассовых ордеров за другой день, то в разделе период укажите дату начала и окончания нужного периода. Выбранный период сохранится до закрытия программы.

**Примечание.** Редактировать дату можно с помощью цифровых клавиш. Для этого наведите указатель мыши на поле даты и нажмите левую кнопку мыши. Далее измените дату периода, используя цифровые клавиши. Нажмите клавишу **Enter**.

| Период          |                |   |
|-----------------|----------------|---|
| C: 29.12.2016 ¥ | По: 29.12.2016 | > |

**Примечание.** Дату периода можно выбрать из всплывающего календаря. Для открытия всплывающего окна календаря кликните мышью на кнопку со стрелкой рядом с полем даты. Для выбора даты используйте стрелки "вверх", "вниз", "влево" и "вправо" на клавиатуре. Выбрав дату, подтвердите ее, нажав клавишу **Enter**. Дату можно выбрать и с помощью мыши.

|   | Пер | рио,                | д —  |    |        |      |      |     |          |    |         |          |
|---|-----|---------------------|------|----|--------|------|------|-----|----------|----|---------|----------|
|   | C:  | 29 <mark>.</mark> 1 | 2.20 | 16 |        | ~    | П    | lo: | 29.12    | 20 | 16      | $\sim$   |
| L |     |                     |      | 29 | декаб  | ря 2 | 2016 | г.  |          |    | L       |          |
| П | ом  | €                   |      |    | Декабј | рь 2 | 016  |     | (        | €  | пировки | и по это |
|   | Д   |                     | Пн   | Вт | Ср     | Чт   | Пт   | C   | 5 Bc     |    | оинял   | Сдал     |
|   |     |                     | 28   | 29 |        | 1    | 2    | 3   | 3 4      |    |         |          |
|   |     |                     | 5    | 6  | 7      | 8    | 9    | 10  | ) 11     |    |         |          |
|   |     |                     | 12   | 13 | 14     | 15   | 16   | 17  | 7 18     |    |         |          |
|   |     |                     | 19   | 20 | 21     | 22   | 23   | 24  | 1 25     |    |         |          |
|   |     |                     | 26   | 27 | 28     | 29   | 30   | 31  | <b>1</b> |    |         |          |
|   |     |                     | 2    | 3  | 4      | 5    | 6    | 7   | 8        |    |         |          |
|   |     |                     |      |    | Очи    | стип | Ъ    |     |          |    |         |          |

3. Слева в окне находится меню окна "Журнал прихода".

ООО «Артмарк» Описание приложения АРМ "Старший кассир" программного комплекса «Еавтовокзал». Версия: 5.5.35.0 от 27.12.2016 г. Барнаул Тел. (3852) 359311

| &   ≠                 |                                                          |             |           | Система упра     | авления авто  | овокзалом - Стари | ий кассир ( | (v5.5.35.0 | ))                         | ₫ -       |       | ×     |
|-----------------------|----------------------------------------------------------|-------------|-----------|------------------|---------------|-------------------|-------------|------------|----------------------------|-----------|-------|-------|
| • 80                  | Действ                                                   | ия Жу       | оналы     | Отчеты           |               |                   |             |            |                            |           |       | ^     |
| Журна.<br>приход<br>П | л Журнал<br>расхода<br>гз Р гз<br>Период –<br>С: 29.12.2 | 016         | νΠα       | : 02.01.2017     | <b>v</b>      |                   |             |            |                            |           |       |       |
|                       | Поместите                                                | юда заголо  | вок колон | ки для группиров | зки по этой I | колонке           | I           |            |                            |           |       |       |
| -                     | Дата                                                     |             | Номер     | Категория        | Принял        | Сдал              | Выручка     | Удален     |                            |           |       |       |
|                       | • 02-01-20                                               | 17 12:16:24 | 7         | Платный туалет   | Тестовый      | Concernance / Er  | 200,00₽     | Нет        |                            |           |       |       |
|                       |                                                          |             |           |                  |               |                   |             |            |                            |           |       |       |
| Инкасс                | атор: Тестов                                             | ый КАССА    | 32        |                  |               |                   | 02.01.17 1  | 6:52:34    | Память: 79 МВ, Виртуальная | а память: | 319 M | B .:: |

В данном окне можно распечатать приходный кассовый ордер, а также аннулировать неправильно оформленный приходный кассовый ордер.

**Примечание.** Для выбора нужного приходного кассового ордера используйте стрелки "вверх" и "вниз" на клавиатуре. Выбрать приходный кассовый ордер можно и с помощью мыши.

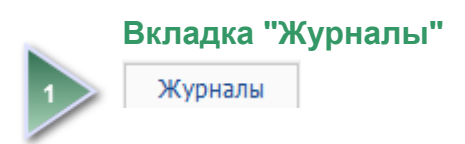

Журнал прихода

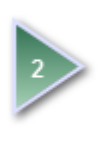

## Кнопка "Журнал прихода"

# Меню окна "Журнал прихода"

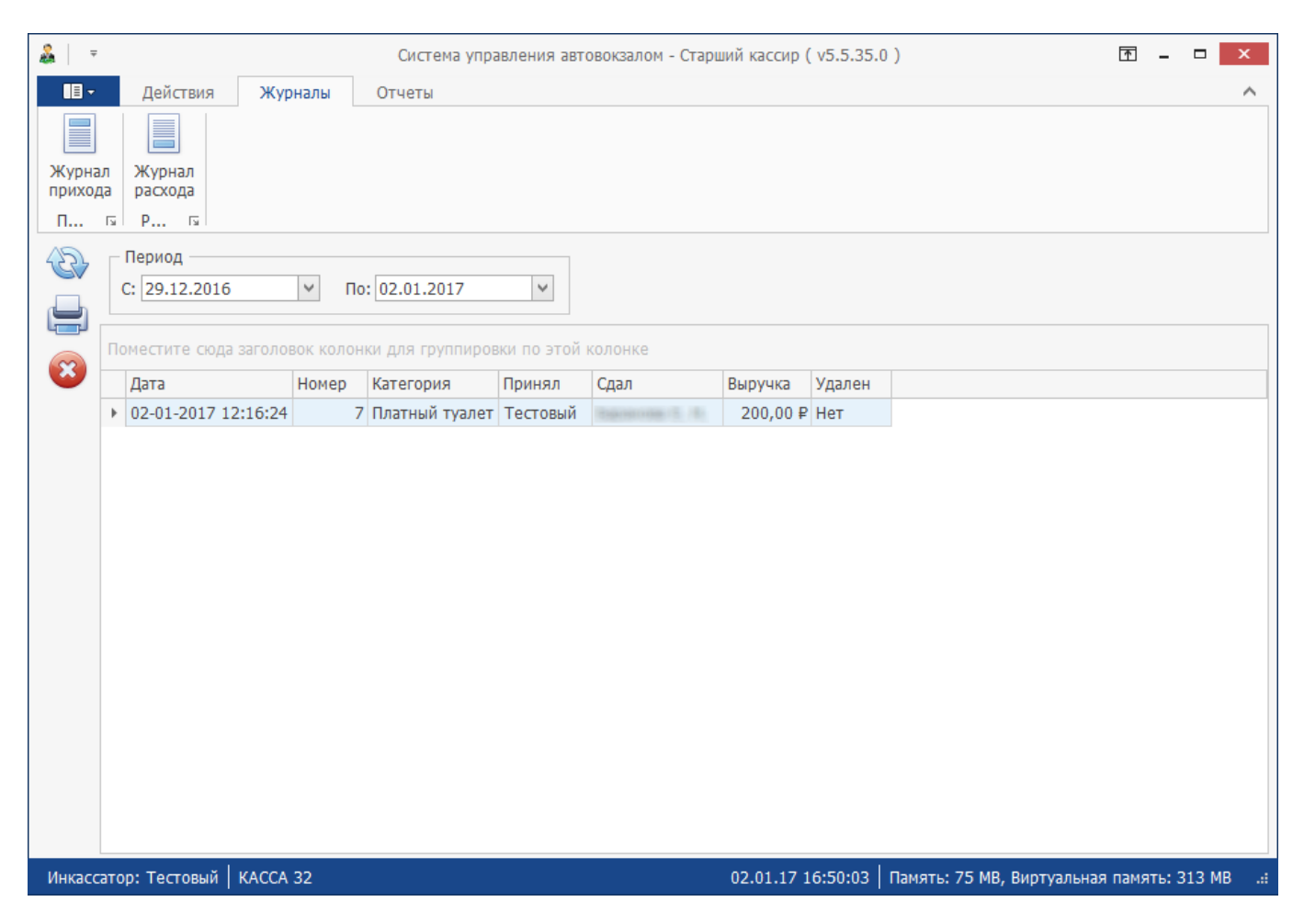

| Кнопка | Назначение                                            |
|--------|-------------------------------------------------------|
| 1 Co   | Обновить список приходных кассовых ордеров. <b>F5</b> |
|        | Распечатать приходный кассовый ордер                  |
| 8      | Аннулировать приходный кассовый ордер                 |

### Печать приходного кассового ордера

1. Используя стрелки "вверх" и "вниз" на клавиатуре, выберите в списке приходный кассовый ордер, который требуется распечатать.

| &   ≠                |                                                           |                                                                  | Система упра     | авления авто | овокзалом - Стари   | ий кассир ( | v5.5.35. | ))                         | T    |         | x     |   |
|----------------------|-----------------------------------------------------------|------------------------------------------------------------------|------------------|--------------|---------------------|-------------|----------|----------------------------|------|---------|-------|---|
|                      | Действия                                                  | Журналы                                                          | Отчеты           |              |                     |             |          |                            |      |         | ^     |   |
| Журна<br>приход<br>П | л Журнал<br>расхода<br>гз Р гз<br>Период<br>С: 29.12.2016 | <br>п                                                            | 0: 02.01.2017    | v            |                     |             |          |                            |      |         |       |   |
|                      | Поместите сюда                                            | Іоместите сюда заголовок колонки для группировки по этой колонке |                  |              |                     |             |          |                            |      |         |       |   |
| $\otimes$            | Дата                                                      | Номер                                                            | Категория        | Принял       | Сдал                | Выручка     | Удален   |                            |      |         |       | 1 |
|                      | • 02-01-2017 12                                           | 2:16:24                                                          | 7 Платный туалет | Тестовый     | Taken of the second | 200,00₽     | Нет      |                            |      |         |       | 1 |
|                      |                                                           |                                                                  |                  |              |                     |             |          |                            |      |         |       |   |
| Инкасс               | атор: Тестовый                                            | KACCA 32                                                         |                  |              |                     | 02.01.17 1  | 6:52:34  | Память: 79 МВ, Виртуальная | памя | гь: 319 | МВ .: | 1 |

- 2. В меню окна "Журнал прихода" нажмите кнопку для печати.
- 3. Откроется окно с приходным кассовым ордером. Распечатайте приходный кассовый ордер и закройте окно.

|                            | 🖷 ReportViewer                                          |                                                                                                    | - 8 ×   |
|----------------------------|---------------------------------------------------------|----------------------------------------------------------------------------------------------------|---------|
|                            | Ψ                                                       |                                                                                                    |         |
| <form><form></form></form> | Предпросмотр печати                                     |                                                                                                    |         |
| <form><form></form></form> |                                                         | и и и и и и и и и и и и и и и и и и и                                                                                                    | - 🛛     |
|                            | Открыть Сохранить Печать Быстрая Опции Параметры печать | ы Заголовох/Нокний Масштаб Поля Направление Размер Найти Закладки Первая Предыдущая Следующая Последняя 🔍 Много<br>колонтитул Фаситаб Поля Направление Размер Найти Закладки Страница Страница С | - Close |
|                            | Документ Печать                                         | Настройки страницы Б. Управление Масштаб Фон страницы Э.                                                                                                    |         |
|                            | С                                                       | <form><form><form></form></form></form>                                                                                                    |         |
|                            |                                                         |                                                                                                    |         |

ООО «Артмарк»

Описание приложения АРМ "Старший кассир" программного комплекса «Еавтовокзал». Версия: 5.5.35.0 от 27.12.2016

### Аннулирование приходного кассового ордера

1. Используя стрелки "вверх" и "вниз" на клавиатуре, выберите в списке приходный кассовый ордер, который требуется аннулировать.

| &   ≠                |                                                                  |                                                      |             | Система упра   | авления авто | овокзалом - Стари  | ий кассир ( | v5.5.35. | ))                           | ▲ -   |         | x      |
|----------------------|------------------------------------------------------------------|------------------------------------------------------|-------------|----------------|--------------|--------------------|-------------|----------|------------------------------|-------|---------|--------|
| • •                  |                                                                  | Действия Жу                                          | рналы       | Отчеты         |              |                    |             |          |                              |       |         | ^      |
| Журна<br>приход<br>П | л<br>ta                                                          | Журнал<br>расхода<br>Р Гэ<br>Период<br>С: 29.12.2016 | <b>v</b> По | : 02.01.2017   | v            |                    |             |          |                              |       |         |        |
|                      | Поместите сюда заголовок колонки для группировки по этой колонке |                                                      |             |                |              |                    |             |          |                              |       |         |        |
| <b>1</b>             |                                                                  | Дата                                                 | Номер       | Категория      | Принял       | Сдал               | Выручка     | Удален   |                              |       |         |        |
|                      | ÷                                                                | 02-01-2017 12:16:24                                  | 7           | Платный туалет | Тестовый     | Esperances (E. 15) | 200,00₽     | Нет      |                              |       |         |        |
|                      |                                                                  |                                                      |             |                |              |                    |             |          |                              |       |         |        |
| Инкасс               | ато                                                              | р: Тестовый   КАССА                                  | 32          |                |              |                    | 02.01.17 1  | 6:52:34  | Память: 79 МВ, Виртуальная г | амять | : 319 M | IB .:: |

- 2. В меню окна "Журнал прихода" нажмите кнопку для аннулирования приходного кассового ордера.
  - $\otimes$
- 3. В открывшемся окне подтвердите операцию аннулирования приходного кассового ордера, нажав кнопку **ОК**, либо отмените, нажав кнопку **Отмена**.

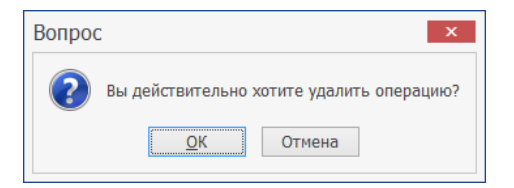

4. В столбце **Удален** для аннулированного приходного кассового ордера будет установлено значение **Да**, что означает, что данный ордер был аннулирован.

| &   ₹           |                         |                       | Система упра          | авления авт | овокзалом - Стари | ий кассир ( | ( v5.5.35. | 0) <b>T</b> –                        | □ X       |
|-----------------|-------------------------|-----------------------|-----------------------|-------------|-------------------|-------------|------------|--------------------------------------|-----------|
| • 🗉             | Действия                | Журналы               | Отчеты                |             |                   |             |            |                                      | ^         |
| Журна<br>приход | ал Журнал<br>да расхода |                       |                       |             |                   |             |            |                                      |           |
|                 | Период<br>С: 29.12.2016 | ✓ Г<br>Заголовок коло | <b>То: 02.01.2017</b> | и по этой   | колонке           |             |            |                                      |           |
| 8               | Дата                    | Номер                 | Категория             | Принял      | Сдал              | Выручка     | Удален     |                                      |           |
|                 | • 02-01-2017 12         | 2:16:24               | 7 Платный туалет      | Тестовый    | Barross (5, 11)   | 200,00₽     | Да         |                                      |           |
|                 |                         |                       |                       |             |                   |             |            |                                      |           |
| Инкасс          | атор: Тестовый          | KACCA 32              |                       |             |                   | 02.01.17 1  | 6:59:15    | Память: 97 МВ, Виртуальная память: 3 | 41 MB .:: |

# Журнал расхода

1. Для просмотра реестра оформленных расходных кассовых ордеров выберите вкладку Журналы и нажмите кнопку Журнал расхода.

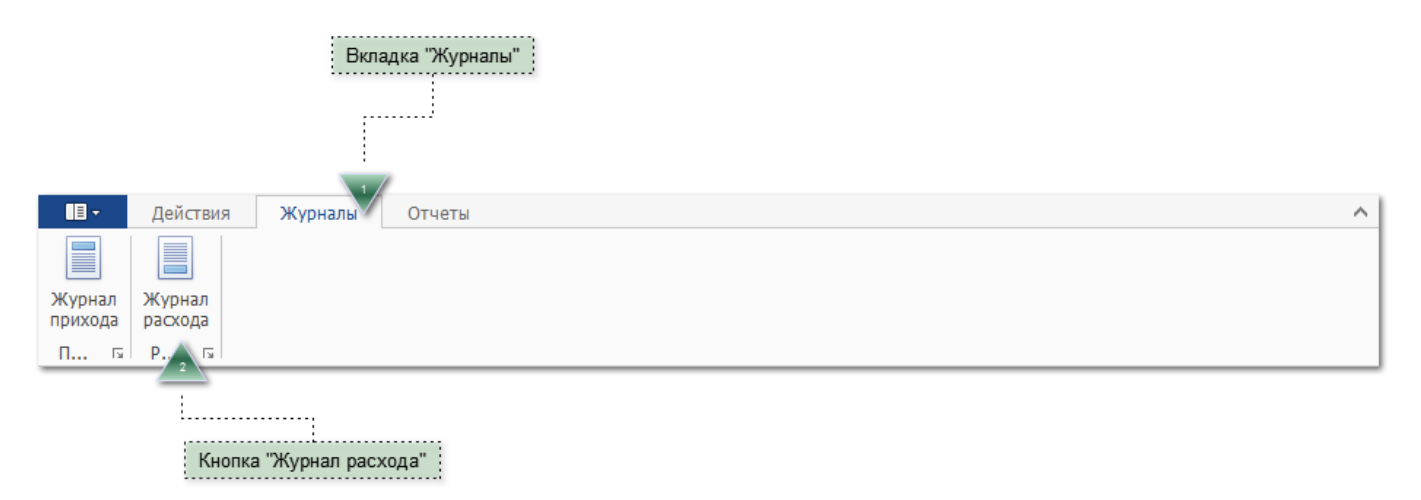

2. Откроется окно, в котором отображается список оформленных за текущий день расходных кассовых ордеров. Если требуется вывести список кассовых ордеров за другой день, то в разделе период укажите дату начала и окончания нужного периода. Выбранный период сохранится до закрытия программы.

Примечание. Редактировать дату можно с помощью цифровых клавиш. Для этого наведите указатель мыши на поле даты и нажмите левую кнопку мыши. Далее измените дату периода, используя цифровые клавиши. Нажмите клавишу Enter.

| По: 29.12.2016 | ~              |
|----------------|----------------|
|                | По: 29.12.2016 |

Примечание. Дату периода можно выбрать из всплывающего календаря. Для открытия всплывающего окна календаря кликните мышью на кнопку со стрелкой рядом с полем даты. Для выбора даты используйте стрелки "вверх", "вниз", "влево" и "вправо" на клавиатуре. Выбрав дату, подтвердите ее, нажав клавишу Enter. Дату можно выбрать и с помощью мыши.

| Пе  | ерио,               | д —  |    |       |       |     |     |         |       |        |       |
|-----|---------------------|------|----|-------|-------|-----|-----|---------|-------|--------|-------|
| C:  | 29 <mark>.</mark> 1 | 2.20 | 16 |       | ~     | П   | lo: | 29.12.2 | 2016  |        | ~     |
|     |                     |      | 29 | дека  | бря 2 | 016 | г.  |         | -     |        |       |
| Пом | €                   |      | ,  | Дека( | брь 2 | 016 |     | 9       | о пир | овки г | ю это |
| Д   |                     | Пн   | Вт | Ср    | Чт    | Пт  | CG  | i Bc    | риня  | л      | Сдал  |
|     |                     | 28   | 29 |       | 1     | 2   | 3   | 4       |       |        |       |
|     |                     | 5    | 6  | 7     | 8     | 9   | 10  | 11      |       |        |       |
|     |                     | 12   | 13 | 14    | 15    | 16  | 17  | 18      |       |        |       |
|     |                     | 19   | 20 | 21    | 22    | 23  | 24  | 25      |       |        |       |
|     |                     | 26   | 27 | 28    | 29    | 30  | 31  | . 1     |       |        |       |
|     |                     | 2    | 3  | 4     | 5     | 6   | 7   | 8       |       |        |       |
|     | _                   |      |    | Оч    | истип | ъ   |     |         |       |        |       |

ООО «Артмарк»

Описание приложения АРМ "Старший кассир" программного комплекса «Еавтовокзал».

г. Барнаул Тел. (3852) 359311 3. Слева в окне находится меню окна "Журнал расхода".

| &   ≠            |        |                                                  |                   | Система управления авто   | овокзалом - | Старший кассир ( v5.5.35. | D )        |                 | <b>T</b> - | . 🗆   | x     |
|------------------|--------|--------------------------------------------------|-------------------|---------------------------|-------------|---------------------------|------------|-----------------|------------|-------|-------|
| • E -            |        | Действия Жур                                     | налы              | Отчеты                    |             |                           |            |                 |            |       | ^     |
|                  |        |                                                  |                   |                           |             |                           |            |                 |            |       |       |
| Журна.<br>приход | л<br>a | Журнал<br>расхода                                |                   |                           |             |                           |            |                 |            |       |       |
| П                | 5      | Р гы                                             |                   |                           |             |                           |            |                 |            |       |       |
|                  |        | Период<br>С: 29.12.2016<br>оместите сюда заголог | ✓ По<br>зок колон | : 02.01.2017 💌            | колонке     |                           |            |                 |            |       |       |
| ۲                |        | Дата                                             | Номер             | Категория                 | Кассир      | Выдано кому               | Выручка    | Удален          |            |       |       |
|                  | Þ      | 02-01-2017 12:11:20                              | 3                 | Выручка билетного кассира | Тестовый    | 100008-9108-1010080       | 1 500,00 ₽ | Нет             |            |       |       |
|                  |        | 02-01-2017 12:23:33                              | 4                 | Инкассация выручки в банк | Тестовый    | Тестовый                  | 0,00₽      | Нет             |            |       |       |
|                  |        | 02-01-2017 12:24:34                              | 5                 | Инкассация выручки в банк | Тестовый    | Тестовый                  | 0,00₽      | Нет             |            |       |       |
|                  |        | 02-01-2017 12:25:03                              | 6                 | Инкассация выручки в банк | Тестовый    | Тестовый                  | 50,00₽     | Нет             |            |       |       |
|                  |        |                                                  |                   |                           |             |                           |            |                 |            |       |       |
| Инкасса          | атс    | ор: Тестовый   КАССА                             | 32                |                           |             | 02.01.17 16:54:15         | Память: 95 | МВ, Виртуальная | память     | : 353 | MB .∷ |

В данном окне можно распечатать расходный кассовый ордер, а также аннулировать неправильно оформленный расходный кассовый ордер.

**Примечание.** Для выбора нужного расходного кассового ордера используйте стрелки "вверх" и "вниз" на клавиатуре. Выбрать расходный кассовый ордер можно и с помощью мыши.

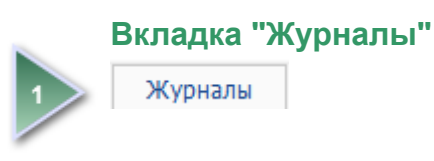

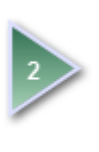

Кнопка "Журнал расхода"

Журнал расхода

# Меню окна "Журнал расхода"

| &   ≠    |    |                       |           | Система управления авто      | овокзалом - | Старший кассир ( v5.5.35. | 0)         |                | Ť      | -      |       | x      |
|----------|----|-----------------------|-----------|------------------------------|-------------|---------------------------|------------|----------------|--------|--------|-------|--------|
| • 🗊      |    | Действия Жур          | налы      | Отчеты                       |             |                           |            |                |        |        |       | $\sim$ |
| Журна    | n  | Журнал                |           |                              |             |                           |            |                |        |        |       |        |
| приход   | а  | расхода               |           |                              |             |                           |            |                |        |        |       |        |
| п        | ы  | P 🖬                   |           |                              |             |                           |            |                |        |        |       |        |
| 422      | Г  | Период                |           |                              |             |                           |            |                |        |        |       |        |
|          | (  | C: 29.12.2016         | ∨ По      | : 02.01.2017 🗸               |             |                           |            |                |        |        |       |        |
|          |    |                       |           |                              |             |                           |            |                |        |        |       |        |
|          | По | оместите сюда заголов | зок колон | ки для группировки по этой н | колонке     |                           |            |                |        |        |       |        |
| <b>W</b> |    | Дата                  | Номер     | Категория                    | Кассир      | Выдано кому               | Выручка    | Удален         |        |        |       |        |
|          | Þ  | 02-01-2017 12:11:20   | 3         | Выручка билетного кассира    | Тестовый    | NADDOR - PLOT - TELEORET  | 1 500,00 ₽ | Нет            |        |        |       |        |
|          |    | 02-01-2017 12:23:33   | 4         | Инкассация выручки в банк    | Тестовый    | Тестовый                  | 0,00₽      | Нет            |        |        |       |        |
|          |    | 02-01-2017 12:24:34   | 5         | Инкассация выручки в банк    | Тестовый    | Тестовый                  | 0,00₽      | Нет            |        |        |       |        |
|          |    | 02-01-2017 12:25:03   | 6         | Инкассация выручки в банк    | Тестовый    | Тестовый                  | 50,00₽     | Нет            |        |        |       |        |
|          |    |                       |           |                              |             |                           |            |                |        |        |       |        |
|          |    |                       |           |                              |             |                           |            |                |        |        |       |        |
|          |    |                       |           |                              |             |                           |            |                |        |        |       |        |
|          |    |                       |           |                              |             |                           |            |                |        |        |       |        |
|          |    |                       |           |                              |             |                           |            |                |        |        |       | _      |
| Инкасса  | то | р: Тестовый   КАССА   | 32        |                              |             | 02.01.17 16:54:15         | Память: 95 | МВ, Виртуальна | я памя | ть: 35 | 53 ME | 3 .::  |

| Кнопка        | Назначение                                            |
|---------------|-------------------------------------------------------|
| 1 Contraction | Обновить список расходных кассовых ордеров. <b>F5</b> |
|               | Распечатать расходный кассовый ордер                  |
|               | Аннулировать расходный кассовый ордер                 |

### Печать расходного кассового ордера

1. Используя стрелки "вверх" и "вниз" на клавиатуре, выберите в списке расходный кассовый ордер, который требуется распечатать.

| <u>&amp;</u>   ≠     |               |                                     |           | Система управления авто      | овокзалом - | Старший кассир ( v5.5.35. | 0)         |                | ↑       |        | x    |   |
|----------------------|---------------|-------------------------------------|-----------|------------------------------|-------------|---------------------------|------------|----------------|---------|--------|------|---|
| • 🗊 -                |               | Действия Жур                        | налы      | Отчеты                       |             |                           |            |                |         |        | ^    |   |
| Журна<br>приход<br>П | л<br>įa<br>гя | Журнал<br>расхода<br>Р га<br>Период |           |                              |             |                           |            |                |         |        |      |   |
|                      |               | C: 29.12.2016                       | ∨ По      | : 02.01.2017                 |             |                           |            |                |         |        |      |   |
| $\sim$               | П             | оместите сюда заголо                | вок колон | ки для группировки по этой і | колонке     |                           |            |                |         |        |      |   |
| •                    |               | Дата                                | Номер     | Категория                    | Кассир      | Выдано кому               | Выручка    | Удален         |         |        |      |   |
|                      | Þ             | 02-01-2017 12:11:20                 | 3         | Выручка билетного кассира    | Тестовый    | Standord Witte Threeders  | 1 500,00 ₽ | Нет            |         |        |      |   |
|                      |               | 02-01-2017 12:23:33                 | 4         | Инкассация выручки в банк    | Тестовый    | Тестовый                  | 0,00₽      | Нет            |         |        |      |   |
|                      |               | 02-01-2017 12:24:34                 | 5         | Инкассация выручки в банк    | Тестовый    | Тестовый                  | 0,00₽      | Нет            |         |        |      |   |
|                      |               | 02-01-2017 12:25:03                 | 6         | Инкассация выручки в банк    | Тестовый    | Тестовый                  | 50,00₽     | Нет            |         |        |      |   |
|                      |               |                                     |           |                              |             |                           |            |                |         |        |      |   |
| Инкасс               | ато           | р: Тестовый   КАССА                 | 32        |                              |             | 02.01.17 16:54:15         | Память: 95 | МВ, Виртуальна | я памят | ъ: 353 | MB . | 4 |

- 2. В меню окна "Журнал расхода" нажмите кнопку для печати.
- 3. Откроется окно с расходным кассовым ордером. Распечатайте расходный кассовый ордер и закройте окно.

| 💀 ReportViewer                                                 | -                                                                                                    | 8 × |
|----------------------------------------------------------------|----------------------------------------------------------------------------------------------------|-----|
| v                                                              |                                                                                                    |     |
| Предпросмотр печати                                            |                                                                                                    |     |
|                                                                | 📃 📃 🦂 🛅 🚜 📥 ма 🔺 🕨 🖉 👘 🔛 🖉 инстраницы 🖬 Цвет страницы т                                                                                                    |     |
| Открыть Сохранить Печать Быстрая Опции Параметры Заголово коло | «/Нижний Масштаб Поля Направление Размер Найти Закладки Первая Предыдущая Следующая Последняя<br>нитул страница страница Страница страница страница страница страница страница страница страница страница страница страница страница страница страница страница страница страница страница страница страница страница страница страница страница страница страница с |     |
| Документ Печать                                                | Настройки страницы га Управление Масштаб Фон страницы Э                                                                                                    |     |
| r                                                              |                                                                                                    | ^   |
|                                                                | Yanhumnoosassaa donua Ne KO-2                                                                                                    |     |
|                                                                | У тверждена постановлением Госкомстата России от 18.08.98 № 88                                                                                                    |     |
|                                                                | Код                                                                                                    |     |
|                                                                | Форма по ОКУД 0310002                                                                                                    |     |
|                                                                | no 0KII0                                                                                                    |     |
|                                                                |                                                                                                    |     |
|                                                                | ((11))11)11(21)212(21)21                                                                                                    |     |
|                                                                | Вонеразорнита Данасствения<br>В се у отницій Кассорсцій орвтер 2 обладот                                                                                                    |     |
|                                                                | РАСАОДНЫЙ КАССОВЫЙ ОГДЕР 3 02/01/01/                                                                                                    |     |
|                                                                |                                                                                                    |     |
|                                                                | κοζετργκτγρικός κορροειοιοιμηρικώμας κοζαικαιτιτικός στο γιατά για τη τη τροιμεία το τροική του μείαταστο<br>ποτραιαιτικός το προστάσταστα τη τη τροική το τροική τη τη τη τη τροική τη τη τη τη τη τη τη τη τη τη τη τη τη                                                                                                    |     |
|                                                                | 1 500,00                                                                                                    |     |
|                                                                | Вызать                                                                                                    |     |
|                                                                | (@utimits.mid.prefering)<br>Ocessesare:                                                                                                    |     |
|                                                                | Cytuma                                                                                                    |     |
|                                                                |                                                                                                    |     |
|                                                                | Призожные                                                                                                    |     |
|                                                                | Руководитеть организация                                                                                                    |     |
|                                                                | Tasekal dysrattep                                                                                                    |     |
|                                                                | Получия                                                                                                    |     |
|                                                                | (c)) / (without and (c)) / (without and (c)) /   |     |
|                                                                | · · · . Itamacs                                                                                                    |     |
|                                                                | 110 (RAIN-BEE ARDER, ROUE), 211 H HOLTO ALGUN 2013/BETA.                                                                                                    |     |
|                                                                | vidocraseguecuer o mensiona douvienti)                                                                                                    |     |
|                                                                | Banan Faccosp Tecrossil<br>(pogneta) (puttingpean account)                                                                                                    |     |
|                                                                |                                                                                                    |     |
|                                                                |                                                                                                    |     |
|                                                                |                                                                                                    |     |
|                                                                |                                                                                                    | ~   |
|                                                                | 100%                                                                                                    | +   |
|                                                                |                                                                                                    |     |

ООО «Артмарк»

Описание приложения АРМ "Старший кассир" программного комплекса «Еавтовокзал».

Версия: 5.5.35.0 от 27.12.2016

### Аннулирование расходного кассового ордера

1. Используя стрелки "вверх" и "вниз" на клавиатуре, выберите в списке расходный кассовый ордер, который требуется аннулировать.

| <u>&amp;</u>   ≠     |               |                                     |           | Система управления авто      | овокзалом - | Старший кассир ( v5.5.35. | 0)         |                | ↑       |        | x    |   |
|----------------------|---------------|-------------------------------------|-----------|------------------------------|-------------|---------------------------|------------|----------------|---------|--------|------|---|
| • 🗊 -                |               | Действия Жур                        | налы      | Отчеты                       |             |                           |            |                |         |        | ^    |   |
| Журна<br>приход<br>П | л<br>įa<br>гя | Журнал<br>расхода<br>Р га<br>Период |           |                              |             |                           |            |                |         |        |      |   |
|                      |               | C: 29.12.2016                       | ∨ По      | : 02.01.2017                 |             |                           |            |                |         |        |      |   |
| $\sim$               | П             | оместите сюда заголо                | вок колон | ки для группировки по этой і | колонке     |                           |            |                |         |        |      |   |
| •                    |               | Дата                                | Номер     | Категория                    | Кассир      | Выдано кому               | Выручка    | Удален         |         |        |      |   |
|                      | Þ             | 02-01-2017 12:11:20                 | 3         | Выручка билетного кассира    | Тестовый    | Standord Witte Threeders  | 1 500,00 ₽ | Нет            |         |        |      |   |
|                      |               | 02-01-2017 12:23:33                 | 4         | Инкассация выручки в банк    | Тестовый    | Тестовый                  | 0,00₽      | Нет            |         |        |      |   |
|                      |               | 02-01-2017 12:24:34                 | 5         | Инкассация выручки в банк    | Тестовый    | Тестовый                  | 0,00₽      | Нет            |         |        |      |   |
|                      |               | 02-01-2017 12:25:03                 | 6         | Инкассация выручки в банк    | Тестовый    | Тестовый                  | 50,00₽     | Нет            |         |        |      |   |
|                      |               |                                     |           |                              |             |                           |            |                |         |        |      |   |
| Инкасс               | ато           | р: Тестовый   КАССА                 | 32        |                              |             | 02.01.17 16:54:15         | Память: 95 | МВ, Виртуальна | я памят | ъ: 353 | MB . | 4 |

- 2. В меню окна "Журнал расхода" нажмите кнопку для аннулирования расходного кассового ордера.
  - $\otimes$
- 3. В открывшемся окне подтвердите операцию аннулирования расходного кассового ордера, нажав кнопку **ОК**, либо отмените, нажав кнопку **Отмена**.

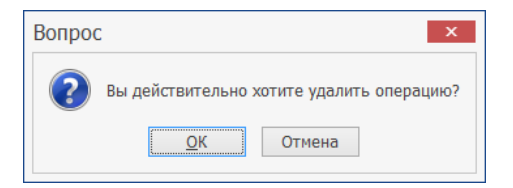

4. В столбце **Удален** для аннулированного расходного кассового ордера будет установлено значение **Да**, что означает, что данный ордер был аннулирован.

| &   ≠                                                                         |                            |                   | Система управления авто   | овокзалом - | Старший кассир ( v5.5.35. | 0)         |        | Ť        | _ □    | x      |
|-------------------------------------------------------------------------------|----------------------------|-------------------|---------------------------|-------------|---------------------------|------------|--------|----------|--------|--------|
| • 8                                                                           | 💂 Действия Журналы Отчеты  |                   |                           |             |                           |            |        |          |        | ^      |
| Журнал<br>прихода<br>П Га                                                     | Журнал<br>расхода<br>5 Р Б |                   |                           |             |                           |            |        |          |        |        |
|                                                                               | Период<br>С: 29.12.2016    | ✓ Па<br>вок колон | : 02.01.2017 💌            | колонке     |                           |            |        |          |        |        |
|                                                                               | Дата                       | Номер             | Категория                 | Кассир      | Выдано кому               | Выручка    | Удален |          |        |        |
| 1                                                                             | 02-01-2017 12:11:20        | 3                 | Выручка билетного кассира | Тестовый    | TABLER FOR THEORY         | 1 500,00 ₽ | Да     |          |        |        |
|                                                                               | 02-01-2017 12:23:33        | 4                 | Инкассация выручки в банк | Тестовый    | Тестовый                  | 0,00₽      | Нет    |          |        |        |
|                                                                               | 02-01-2017 12:24:34        | 5                 | Инкассация выручки в банк | Тестовый    | Тестовый                  | 0,00₽      | Нет    |          |        |        |
|                                                                               | 02-01-2017 12:25:03        | 6                 | Инкассация выручки в банк | Тестовый    | Тестовый                  | 50,00₽     | Нет    |          |        |        |
|                                                                               |                            |                   |                           |             |                           |            |        |          |        |        |
| Инкассатор: Тестовый КАССА 32 02.01.17 17:00:46 Память: 98 МВ, Виртуальная па |                            |                   |                           |             |                           |            |        | ая памят | ь: 344 | MB .:: |